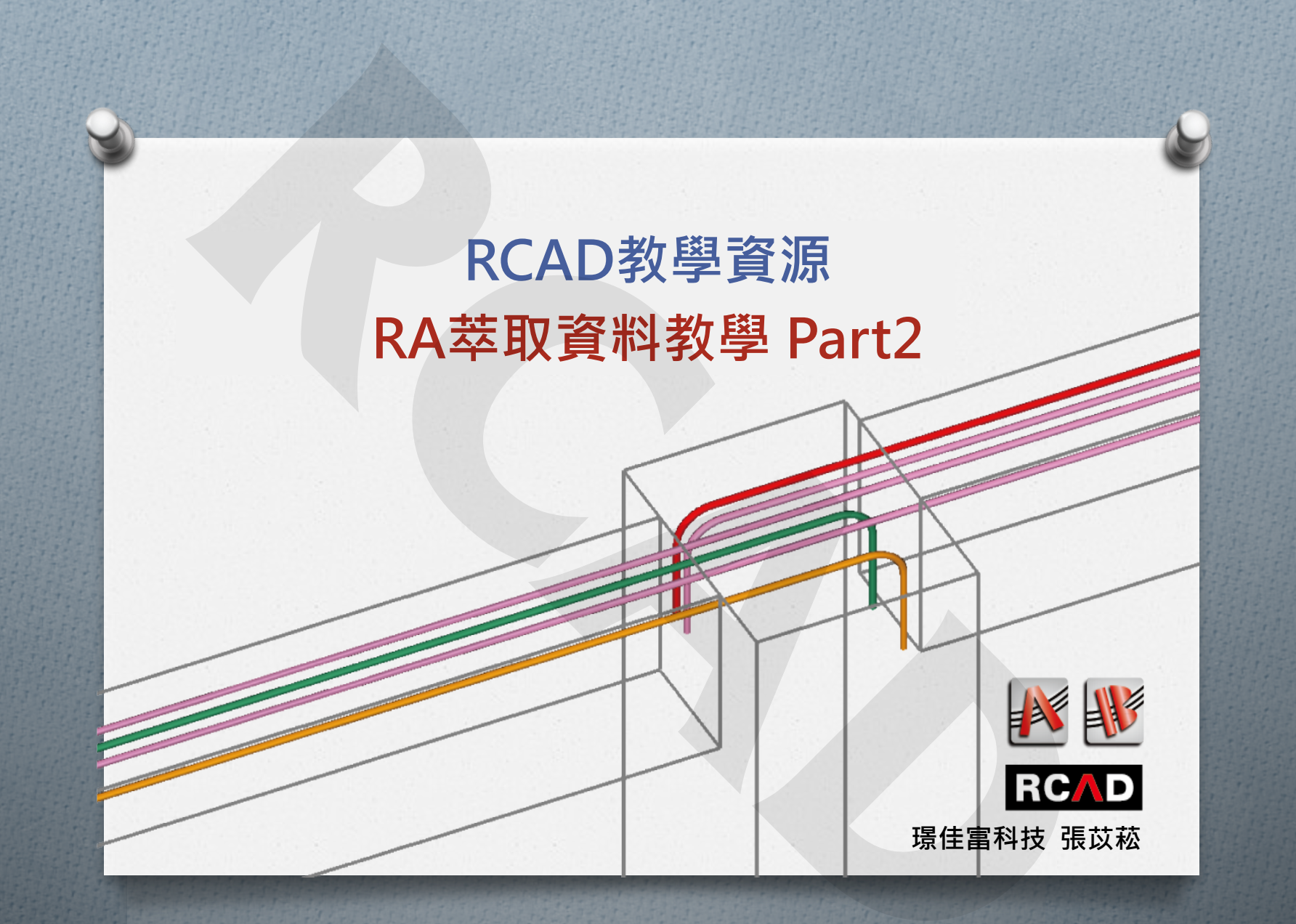

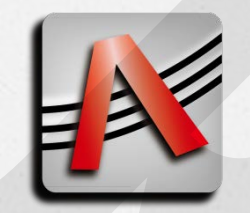

萃取資料

●網路免費資源: http://building.rcad.com.tw/

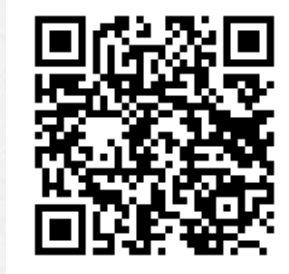

**RCへD** 環住富科技有限公司

最新消息 關於我們

產品介紹

下載

支援與學習 聯絡我們

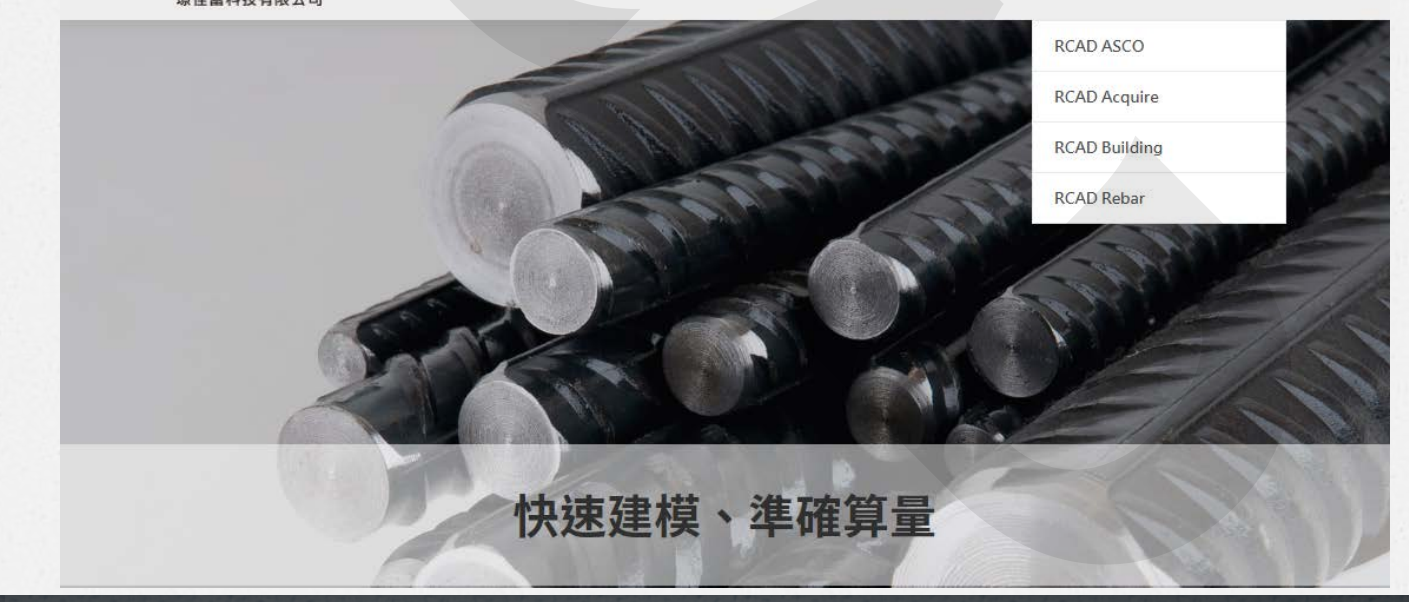

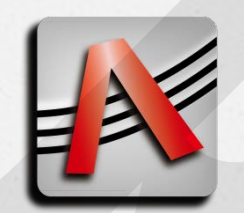

萃取資料 平面圖輸入

● 從零開始
 1. 開啟CAD檔
 2. 設定專案資料

|                           |                         | -   |
|---------------------------|-------------------------|-----|
| 鋼筋 T工具 Help<br>一段 住 版 牆 日 | 專   🖹                   | IL, |
|                           | $\overline{\mathbf{v}}$ |     |

|     | RCAD_Acquire  |        |
|-----|---------------|--------|
| F檔譯 | 案 V觀視 載入 Help |        |
|     | New           | Ctrl+N |
|     | Open          | Ctrl+O |
|     | Partial Open  | Ctrl+R |
| l e | Recover       |        |
|     | MT Open       | 1.     |

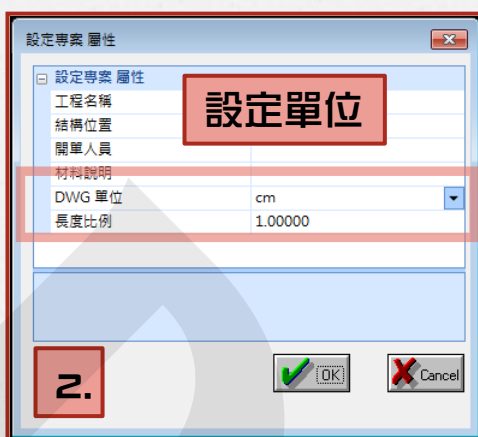

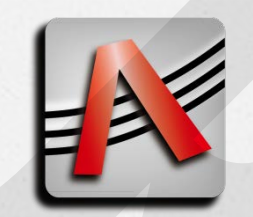

萃取資料 平面圖輸入

#### 

| 選項    |   |    |   |
|-------|---|----|---|
|       |   | 匯入 |   |
| 匯入材料  | 1 |    |   |
| 匯入樓層  | 1 |    |   |
| 匯入梯參數 |   |    |   |
| 匯入門窗表 |   |    | 4 |
| 匯入牆配筋 |   |    |   |

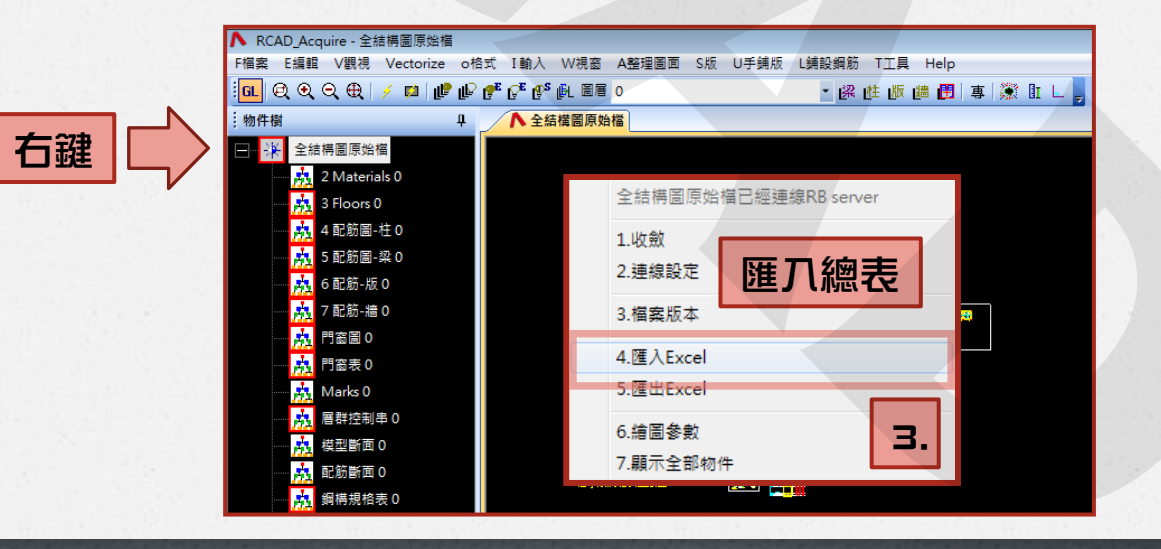

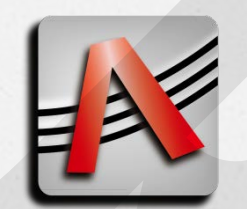

萃取資料

 ∲ 輸入1F(範例)

 外框 - 右鍵 - 設定

 根選1F樓層範圍

 (讀取資料超出範圍會警告)

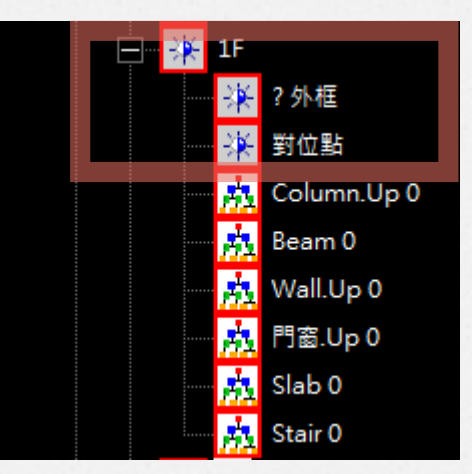

對位點 - 右鍵 - 設定
 選取平面圖上某點為對位點
 所有樓層皆需要統一
 通常選擇電梯柱某一角(注意有無縮柱)

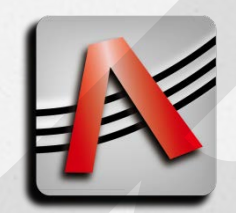

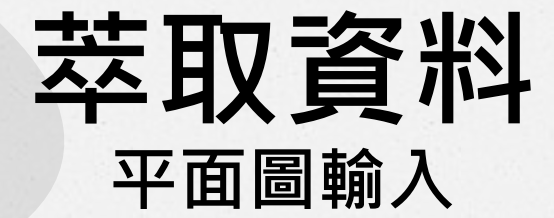

● 輸入柱位
 ● 配合使用圖層工具
 先把無關的圖層關閉

| ∧ RCAD_Acquire - 全結構圖·       | ·梁柱輔        | 敌      |                               |     |
|------------------------------|-------------|--------|-------------------------------|-----|
| F檔案 E編輯 V觀視 Vect             | orize       | o格式    | I輸入                           | _₩  |
| ା <mark>ଣ</mark> 🔍 ବ୍ କ୍ 🖌 🕫 | <b>ال ا</b> | il 🥐 🥐 | € <sup>E</sup> € <sup>S</sup> | (FL |
| ,物件樹                         |             |        |                               |     |

● Column – 右鍵 新增樓版上之柱位 擇柱編號&柱斷面 按空白鍵

目錄下的圖檔 指令區 批次比對處理 圖檔比對

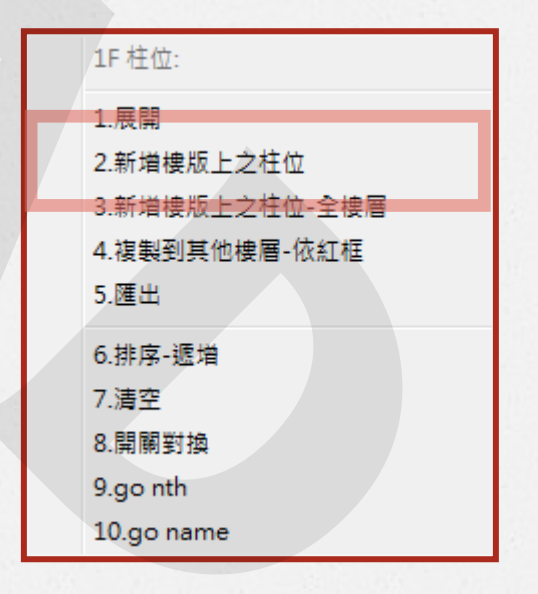

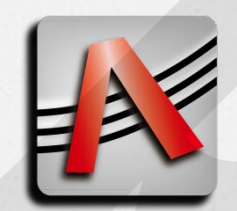

萃取資料 平面圖輸入

● 輸入柱位
● 可以一次選取整樓層之柱

• 以輸入之柱位會出現實心圖層

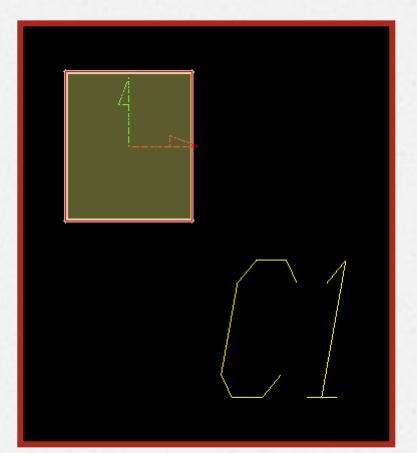

• 柱位資料會歸在該樓層樹狀圖節點下

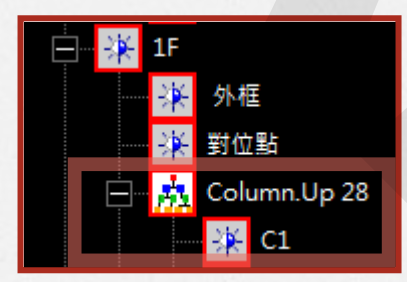

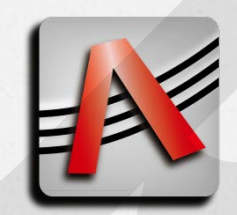

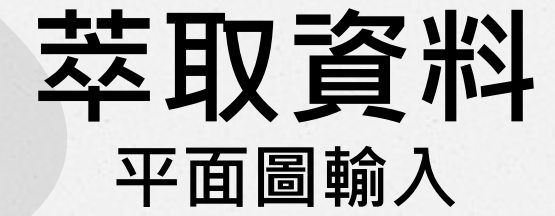

● 輸入梁位
 ● 配合使用圖層工具
 先把無關的圖層關閉

| ▲ RCAD_Acquire - 全結構 | 圌-梁柱輸入             |
|----------------------|--------------------|
| F檔案 E編輯 V觀視 Ve       | ctorize o格式 I輸入 WA |
| 🗓 🛛 🔍 🔍 🕀 📝          | 📮 🕼 🕼 🥐 🥵 🕵 🔔      |
| ,物件樹                 |                    |

Beam – 右鍵
 新增-單跨
 選擇梁編號&梁上下線
 按空白鍵

| 指令區      |                 |           |     |      |
|----------|-----------------|-----------|-----|------|
| 選取:梁編,下線 | ,上線 <b>,</b> 按< | <sp></sp> |     |      |
| 目錄下的圖檔   | 指令區             | 批次比       | 對處理 | 圖檔比對 |

| 1F 梁位:         |
|----------------|
| 1.新増-單跨        |
| 2.新増-多跨        |
| 3.新增-全樓層       |
| 4.設定斷面         |
| 5.複製到其他樓層-依紅框  |
| 6.匯出           |
| 7,RD:Animation |

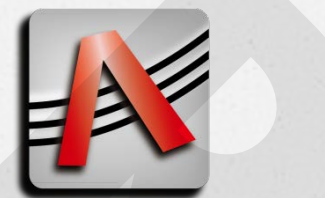

萃取資料 平面圖輸入

#### ● 輸入梁位

#### • 以輸入之柱位會出現實心圖層

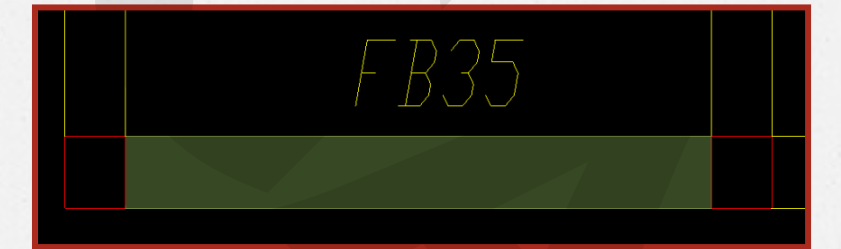

#### • 梁位資料會歸在該樓層樹狀圖節點下

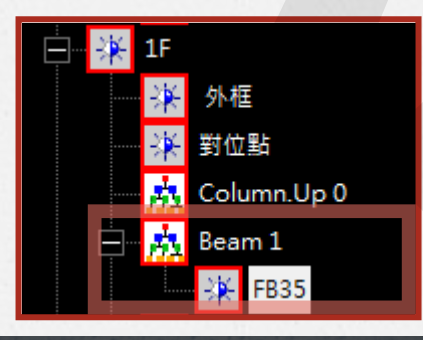

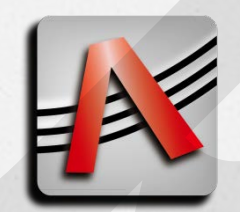

萃取資料 平面圖輸入

● 輸入梁位 • 可以一次輸入整樓層之梁位 1. Beam - 右鍵 2. 新增-多跨 3. 全選梁編號&梁上下線 4. 按空白鍵 5. 左側狀態區下拉至最底 6. 產生梁位 2

| 1F 梁位:         |
|----------------|
| 1.新増-單跨        |
| 2.新增-多跨        |
| 3.新増-全樓層       |
| 4.設定斷面         |
| 5.複製到其他樓層-依紅框  |
| 6.匯出           |
| 7.RD:Animation |

 3.2 曲線數目

 3.3 準梁位數目

 3.4清空分析資料

 4.產生梁位

3.分析資料

1

3.1 梁編數目

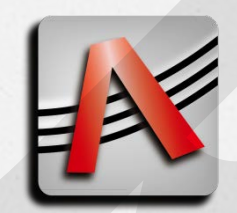

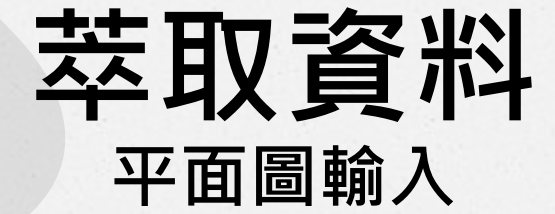

●輸入版位 • 配合使用圖層工具 先把無關的圖層關閉

| ∧ RCAD_Acquire - 全結構圖·           | 梁柱輔   | 敌      |                               |     |
|----------------------------------|-------|--------|-------------------------------|-----|
| F檔案 E編輯 V觀視 Vect                 | orize | o格式    | I輸入                           | _₩  |
| ା <mark>ଣ</mark> ାୟ ବ୍ ବ୍ କ୍ 🖌 🕫 | ی     | il 🥐 🥐 | € <sup>E</sup> € <sup>S</sup> | (FL |
| ,物件樹                             |       |        |                               |     |

● Slab – 右鍵 新增-單版-外邊界

| PC 版位:        |
|---------------|
| 1.收斂          |
| 2.新増-單版-外邊界   |
| 3.新增-多版-標準    |
| 4.新増-全樓層      |
| 5.複製到其他樓層-依紅框 |
| 6.匯出          |

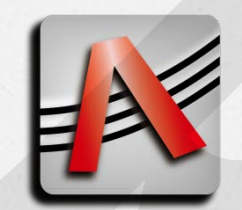

萃取資料

● 輸入版位

- •新增-單版-外邊界
  - 1. 選擇版編號(A)
  - 2. 選擇版外邊界的第一條線(B)
  - 3. 依序選擇閉合版外邊界的線 (C~E)
  - 4. 重複選擇第一條線後功能結束(F)

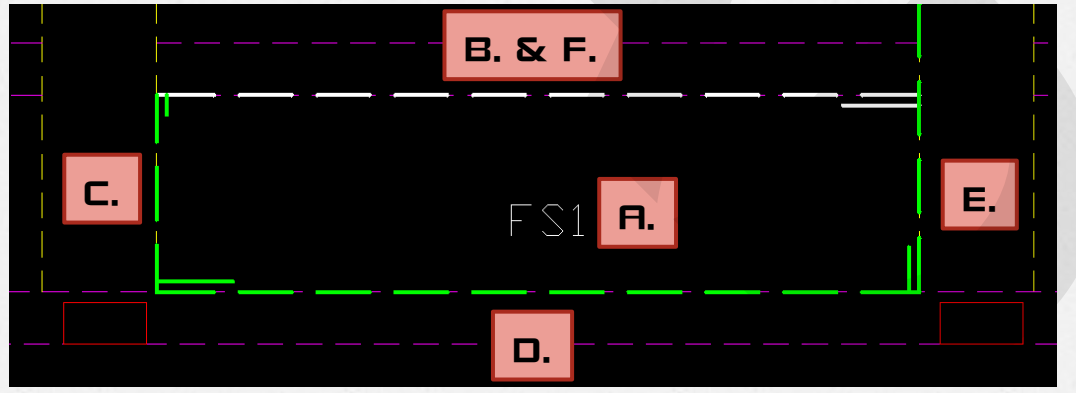

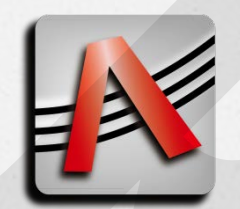

萃取資料

#### 0 輸入版位

- •新增-單版-外邊界
  - 1. 選擇版編號(A)
  - 2. 選擇版外邊界的第一條線(B)
  - 3. 依序選擇閉合版外邊界的線 (C~E)
  - 4. 重複選擇第一條線後功能結束(F)

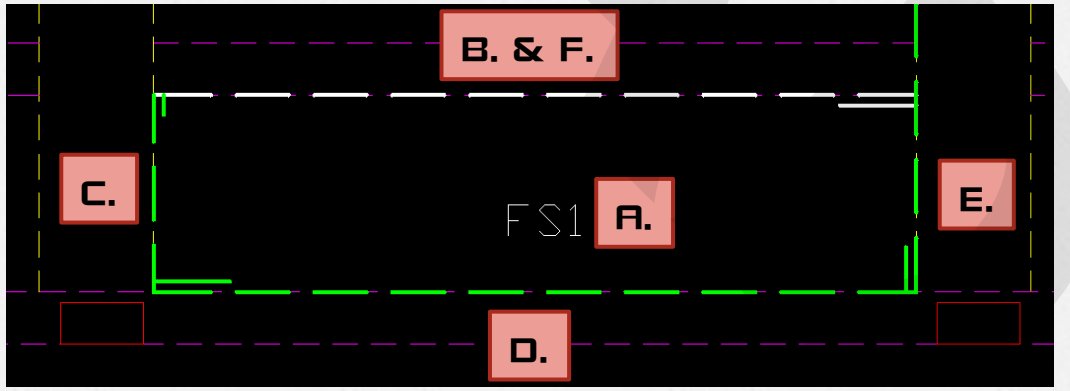

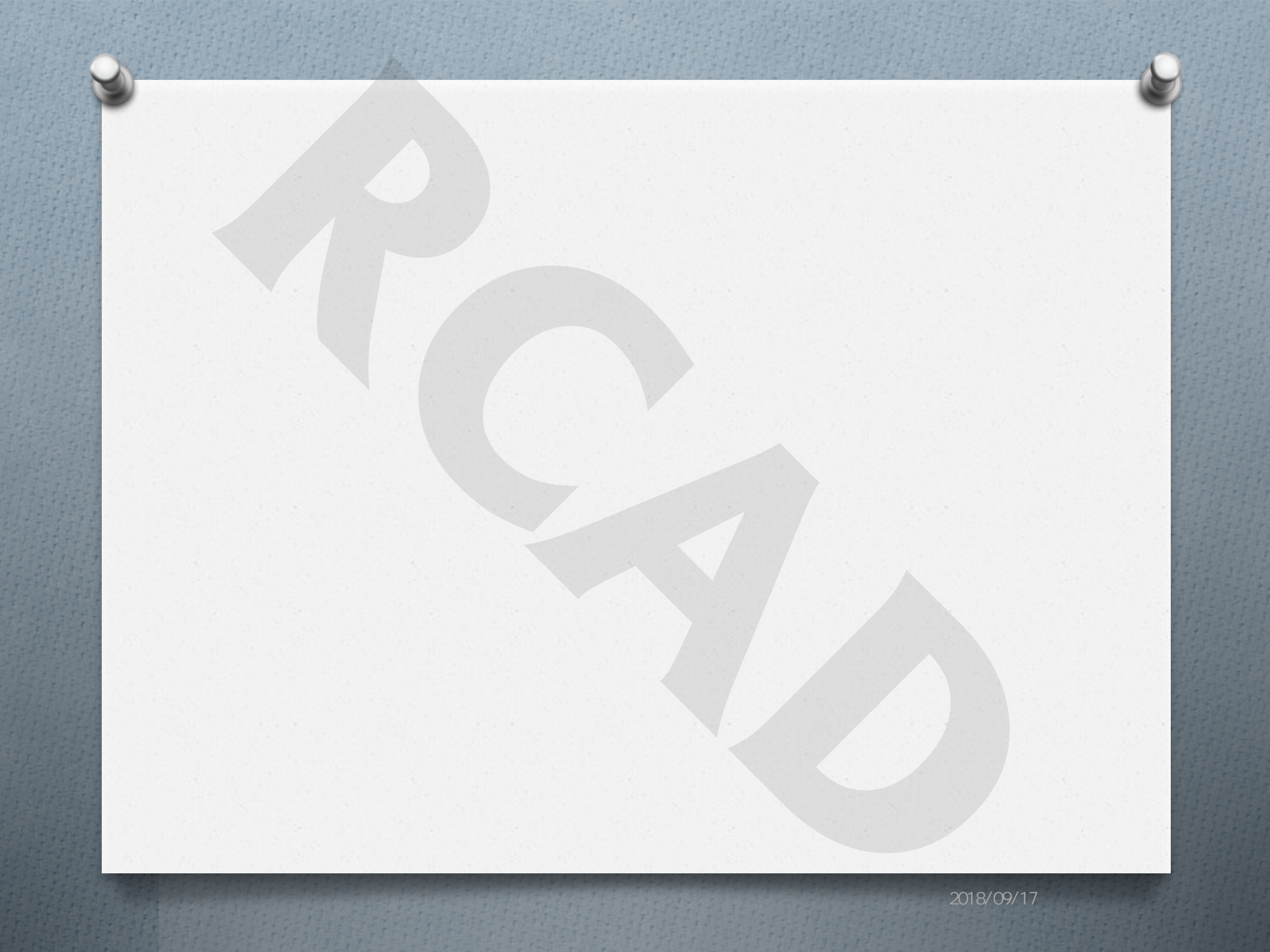

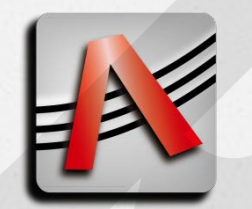

- 輸入梁配筋前置作業
  1. 樹狀區 配筋圖-梁
  2. 右鍵 新增
  3. 配合梁配筋圖數量新增圖紙
  4. 紙框 右鍵 設定
  5. 選取外框 按空白鍵
  - (只會讀取紙框內的配筋)

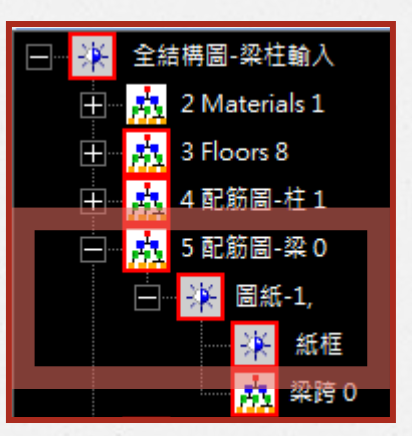

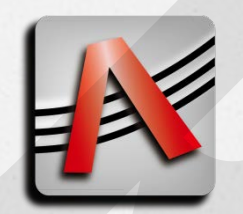

萃取資料

## ● 輸入梁配筋

- 1. 梁跨 右鍵 新增自動框圖
- 2. 依照指令區提示

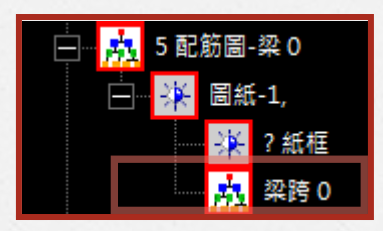

| 圖紙-1            |
|-----------------|
| 1.展開            |
| 2.新增-1 逐跨框圖     |
| 3.新増-2 自動框圖     |
| 4.新増-3 自動框圖-表格式 |
| 5.新増-4 手填方式     |

3. 依序選取邊界、主筋、編號、腰筋之圖層

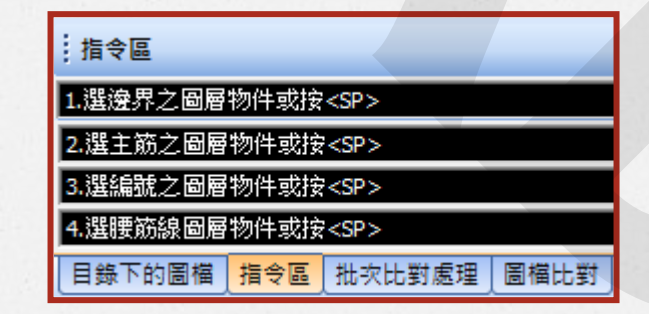

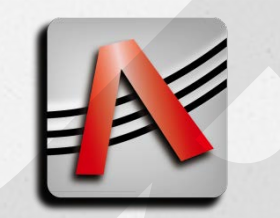

## • 輸入梁配筋 4. 左下狀態區確定各項目圖層有資料

- 5. 分析圖紙
- 6. 產生配筋

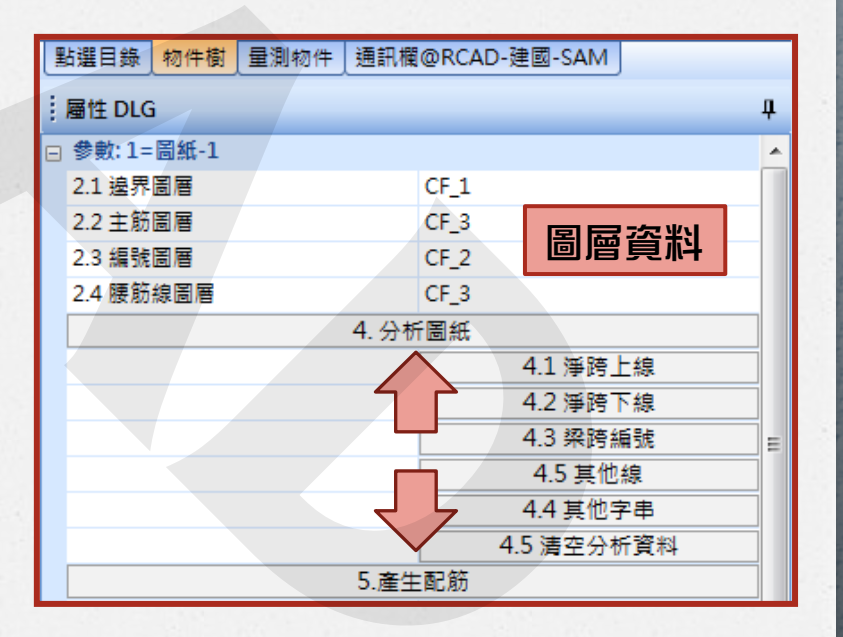

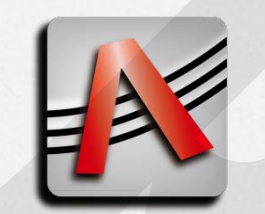

● 輸入梁配筋

• 有時產生配筋後會出現以下訊息

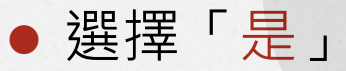

• 再一次產生配筋即可

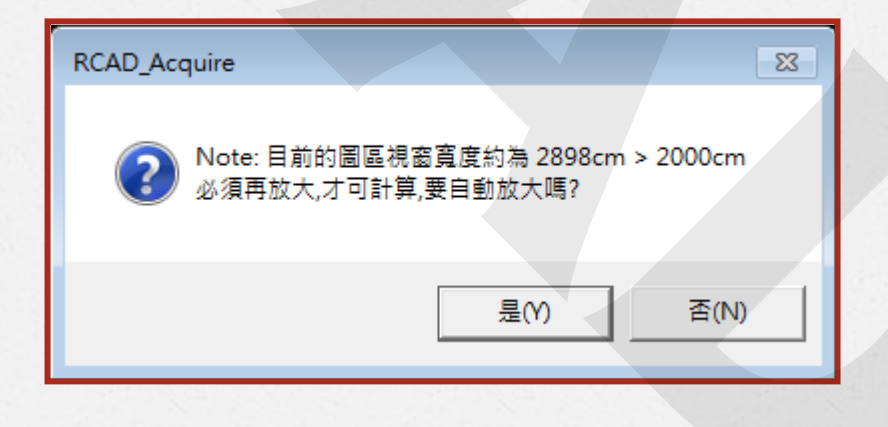

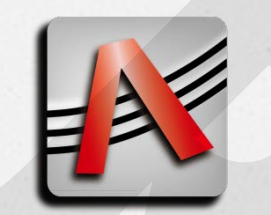

#### ● 輸入梁配筋

• 已讀取的梁配筋中央會出現小框

• 滑鼠移動至框上會顯示出讀取資料

• 可依此查驗配筋讀取正確

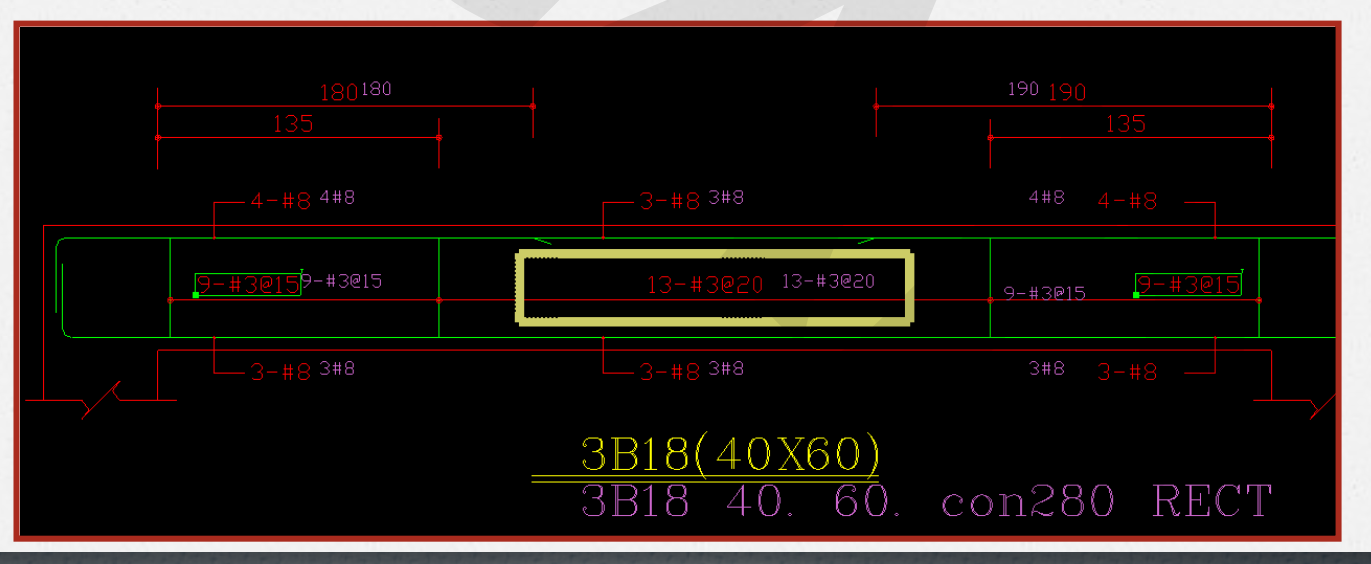

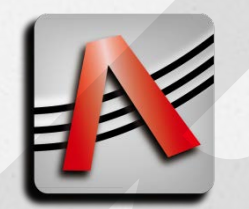

- • 輸入柱配筋前置作業
   1. 樹狀區 配筋圖-柱
  - 2. 右鍵 新增
  - 3. 配合柱配筋表格數量新增圖紙
  - 4. 紙框 右鍵 設定
  - 5. 選取外框 按空白鍵
    - (只會讀取紙框內的配筋)

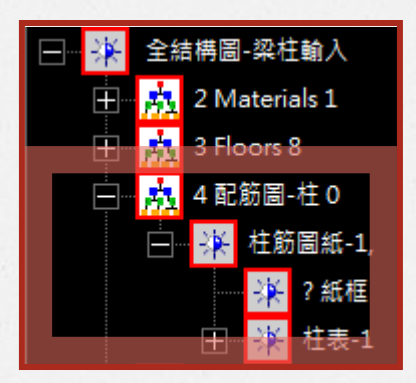

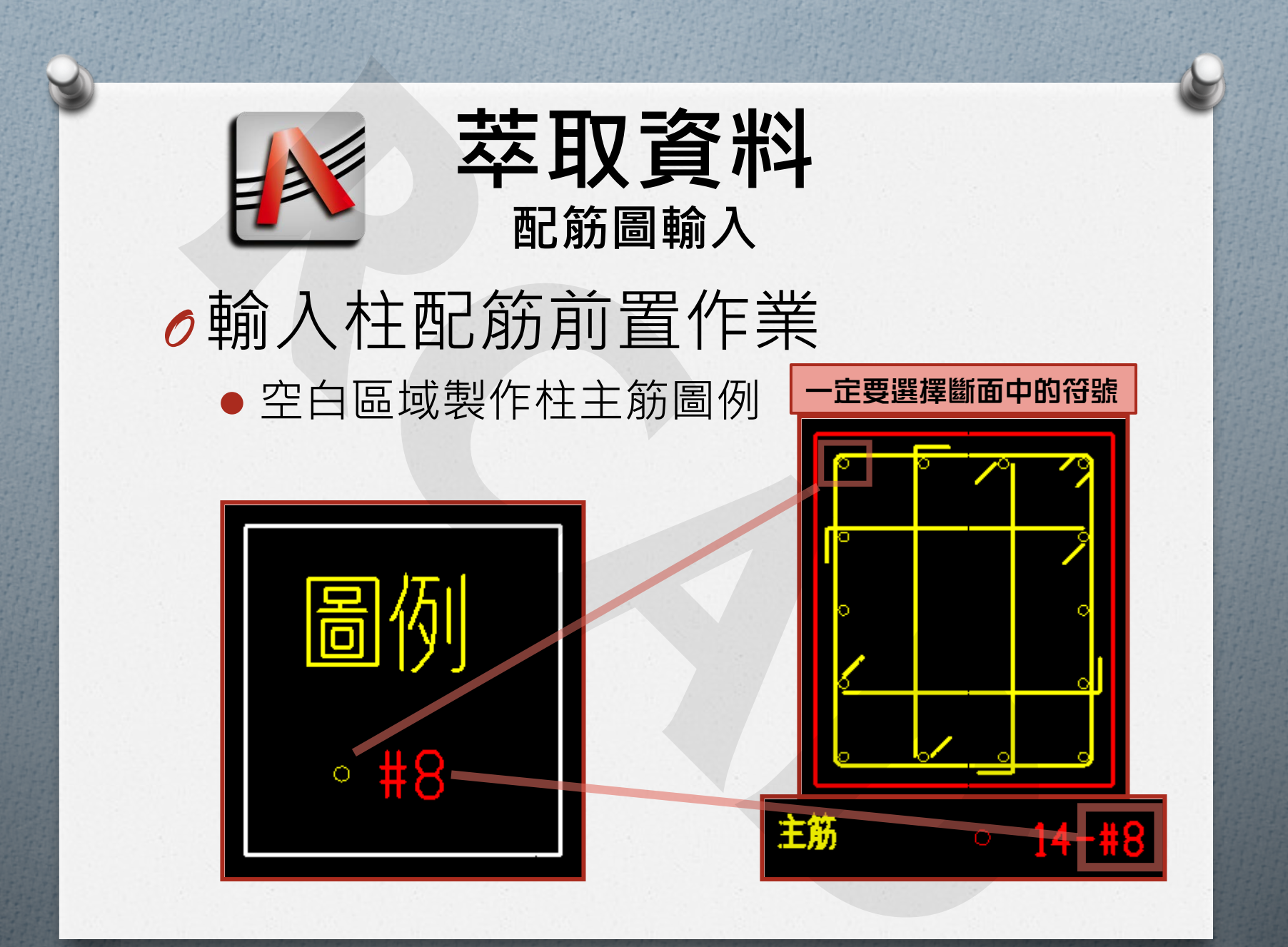

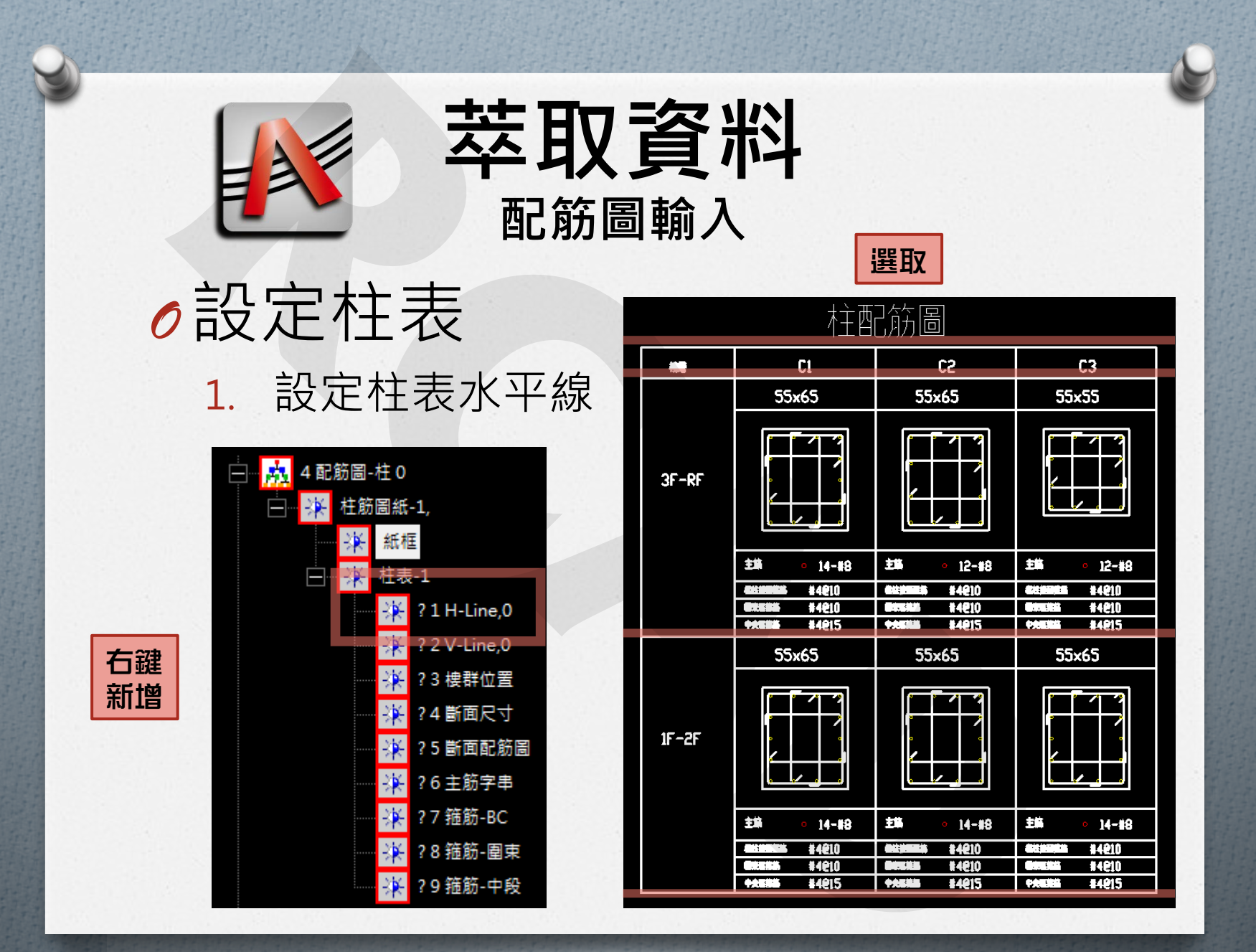

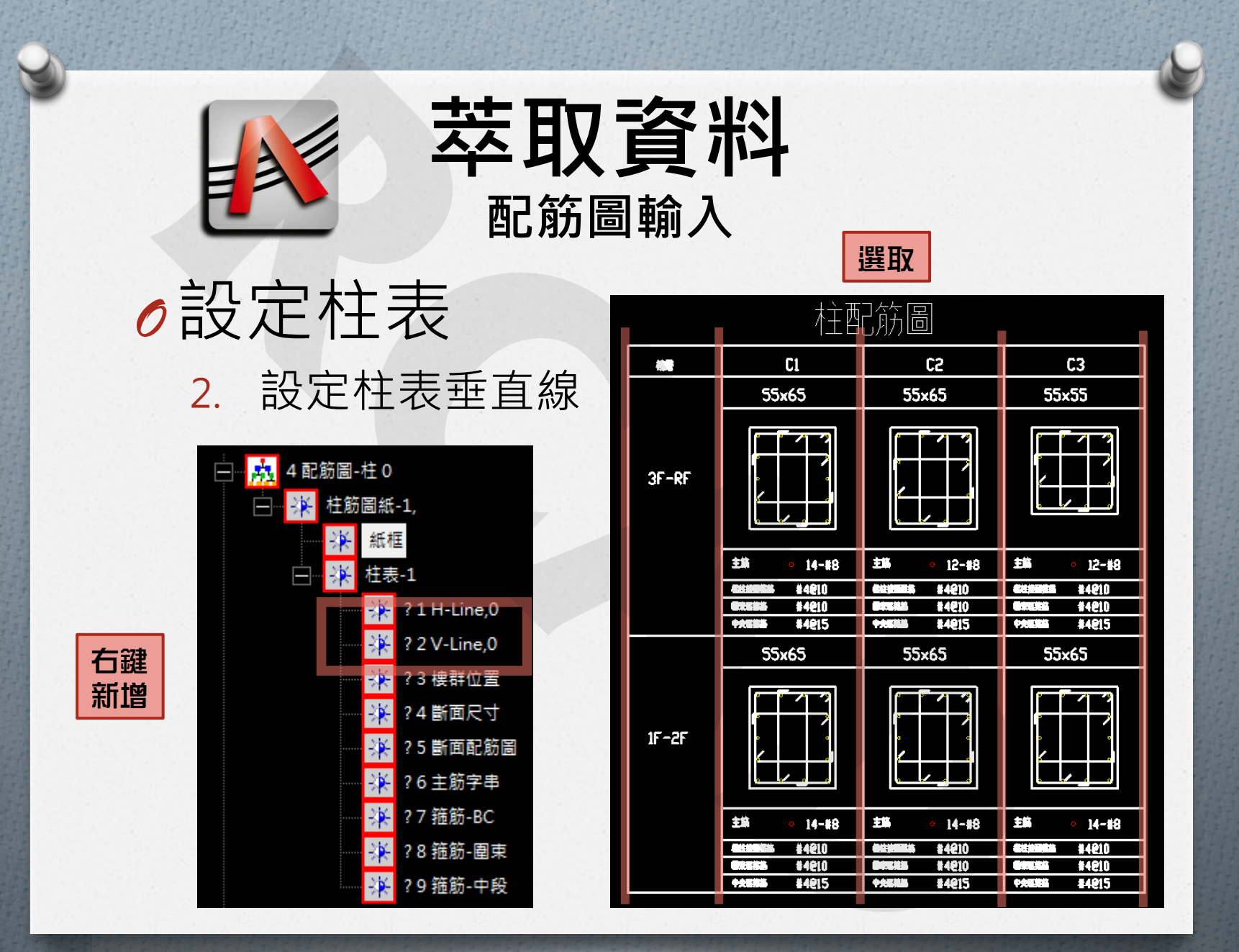

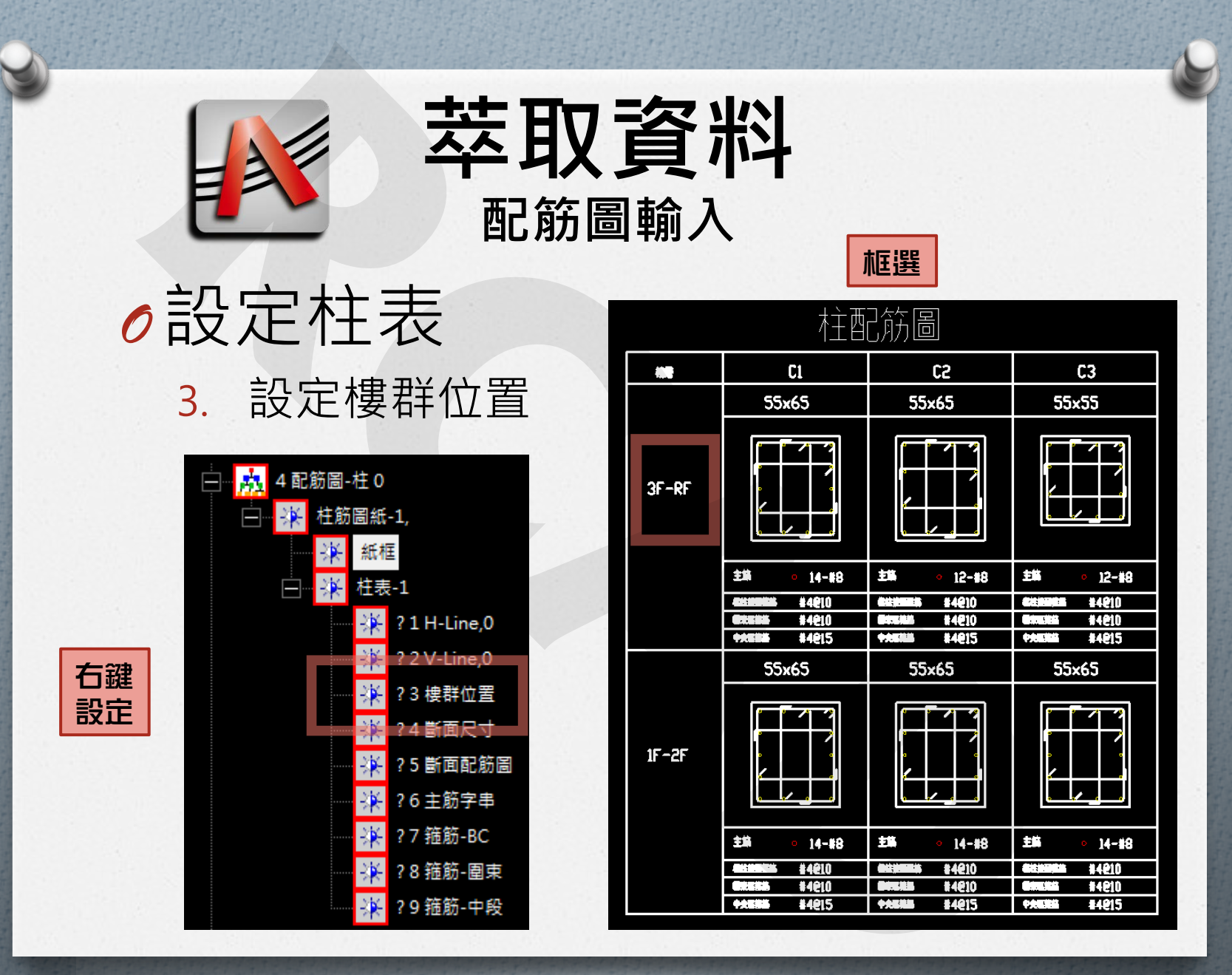

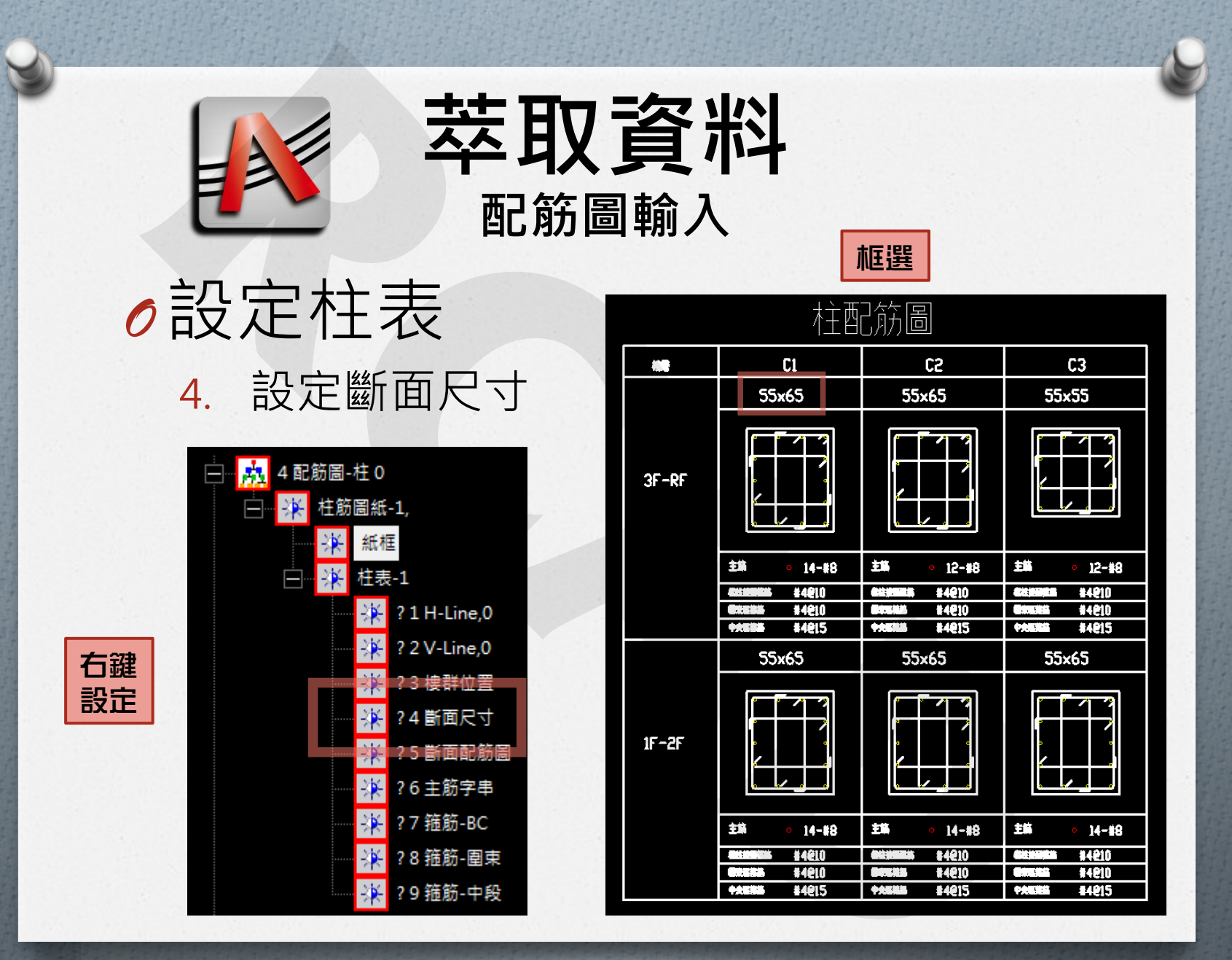

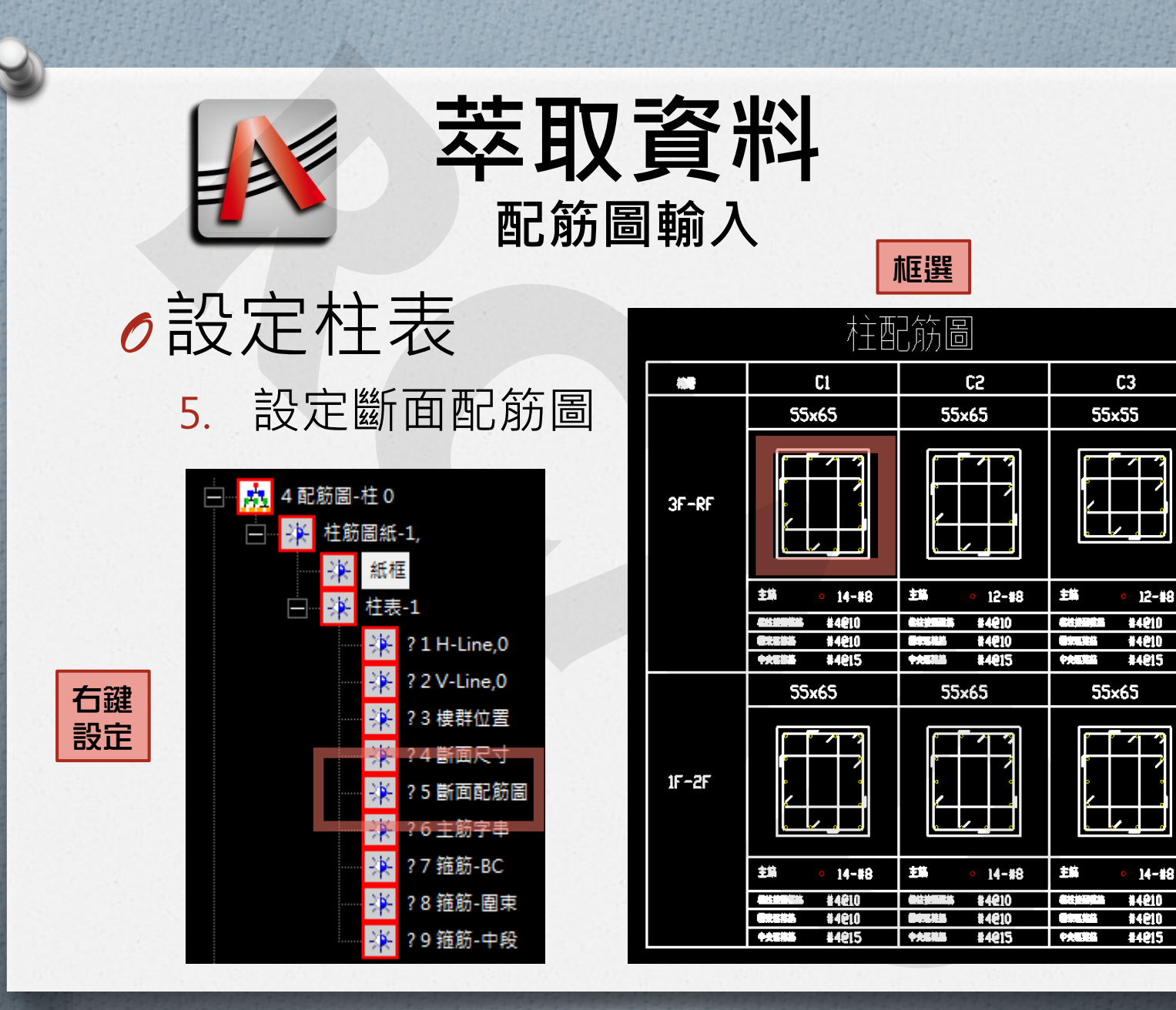

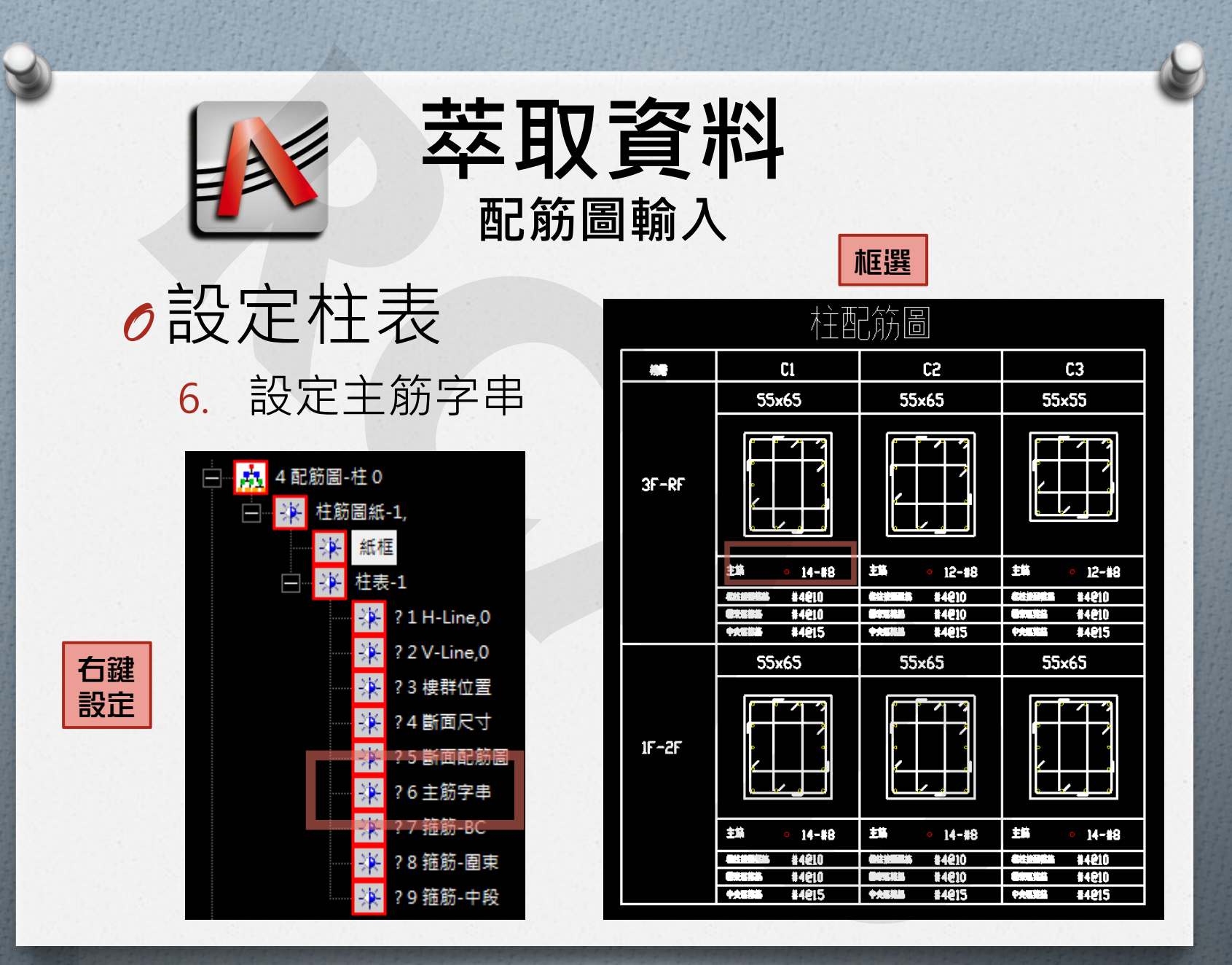

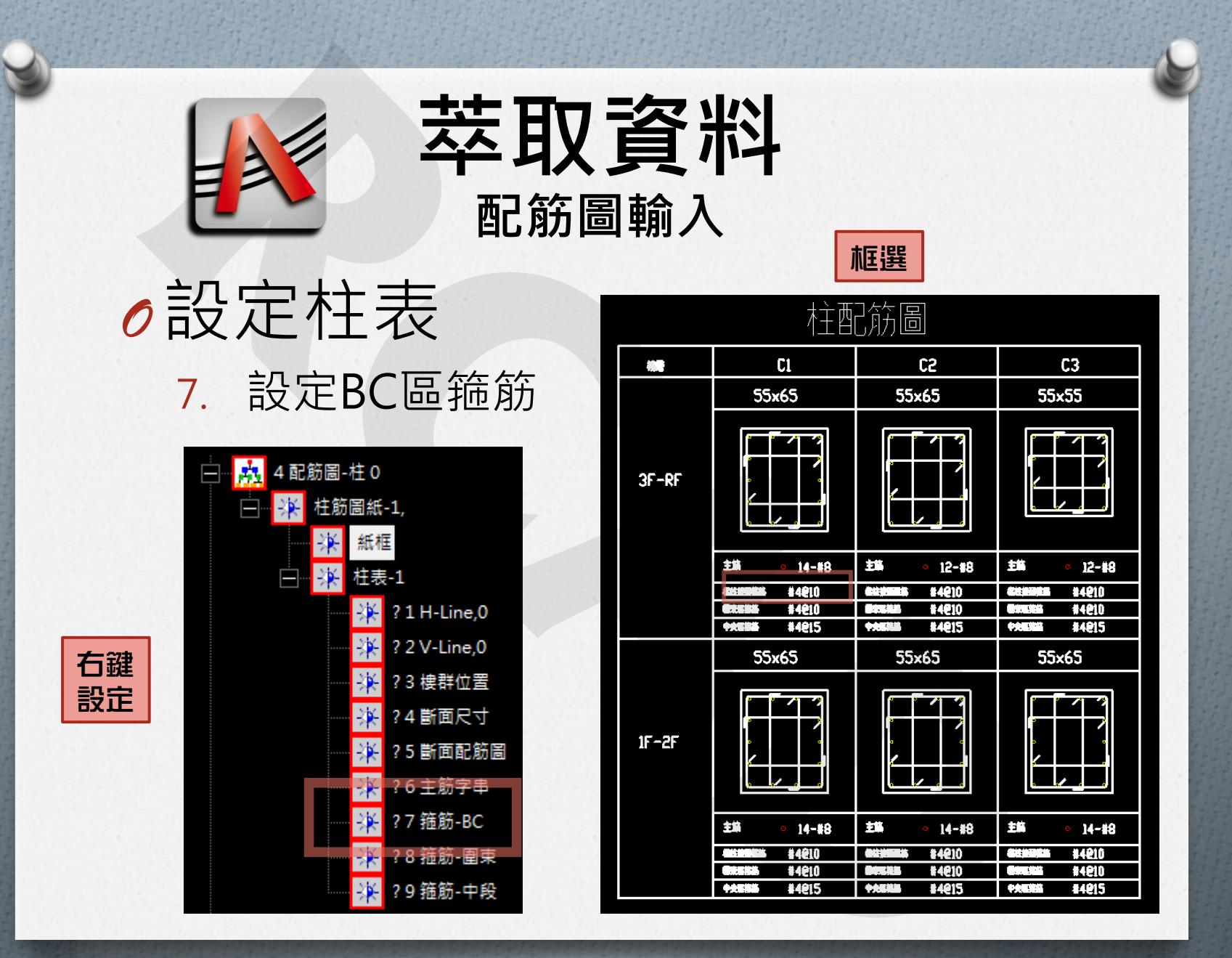

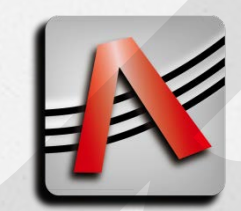

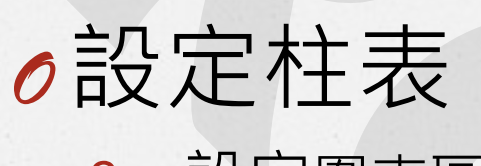

8. 設定圍束區箍筋

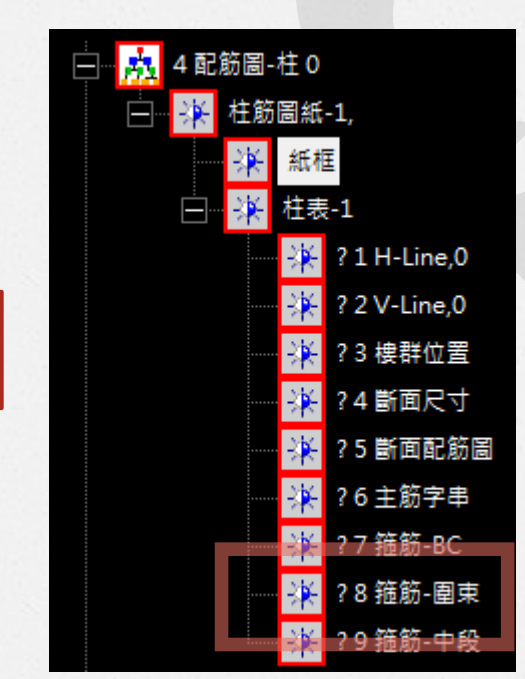

右鍵

設定

| <b>}</b>       |
|----------------|
| 5              |
|                |
|                |
| 12-48          |
| 14810          |
| 14010          |
| 14 <b>2</b> 15 |
| 5              |
|                |
| 14-48          |
| 14210          |
| 14810          |
|                |

框選

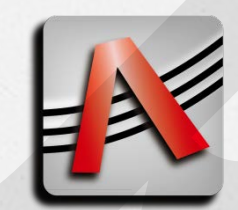

∂設定柱表

9. 設定中段區箍筋

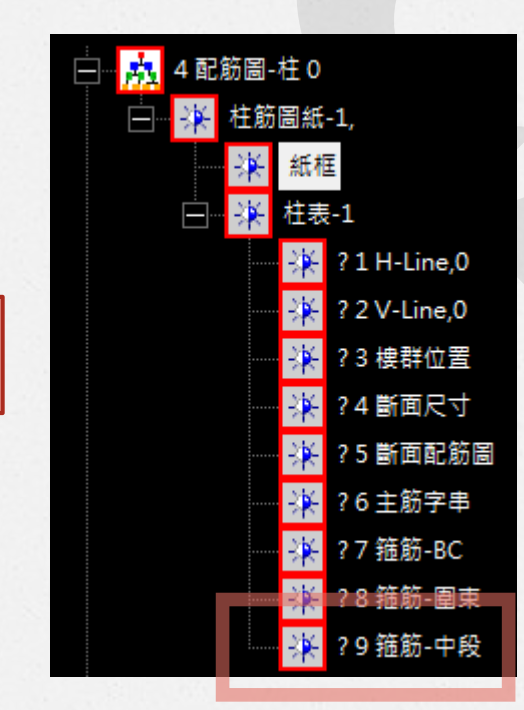

右鍵

設定

|       | 村主西                   | 協圖                                     |                         |
|-------|-----------------------|----------------------------------------|-------------------------|
| 100   | Cl                    | C2                                     | C3                      |
|       | 55×65                 | 55×65                                  | 55×55                   |
| 3F-RF |                       |                                        |                         |
|       | 主第 • 14-#8            | ± <b>% ∘</b> 12-#8                     | 主编 <u>12</u> -#8        |
|       | <b>EXERCISE</b> #4010 | <b>CHARGES #4210</b>                   |                         |
|       | PXE85 \$4210          | ************************************** | 475 44215               |
|       | 55x65                 | 55×65                                  | 55×65                   |
| 1F-2F |                       |                                        |                         |
|       | 主第 • 14-#8            | 主篇 • 14-#8                             | 主篇 • 14-#8              |
|       | <b>EHEKK</b> #4210    | <b>ettimete</b> 84210                  | <b>Gianalian 114210</b> |
|       | GREEKS #4010          | <b>OFERE</b> #4010                     |                         |

框選

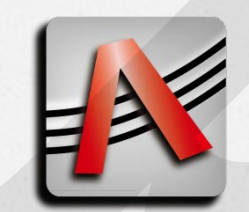

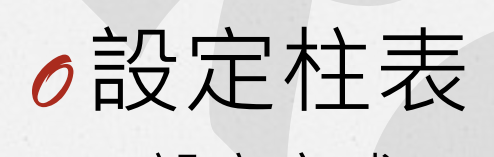

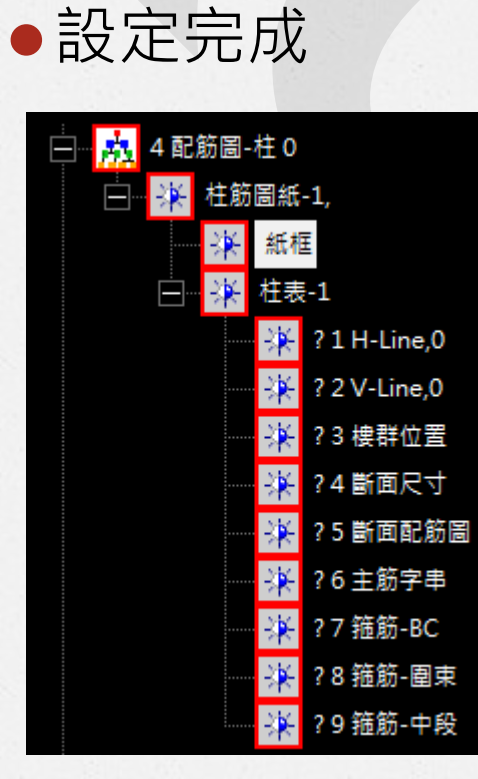

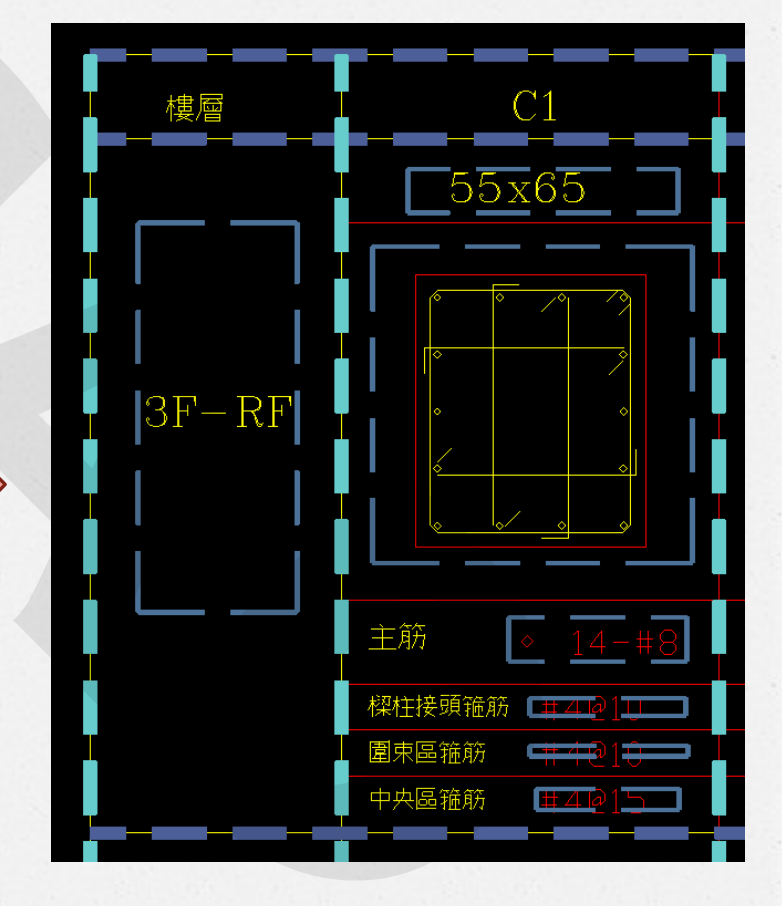

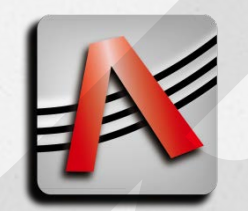

- 2. 右鍵-設定參數,圖例
- 3. 框選圖例
- 4. 要更新主筋符號嗎?
   5. 選擇「是」

| RCAD_Acquire | 23 |
|--------------|----|
| 要更新主筋符號表嗎?   |    |
| 是(Y) 否(N)    |    |

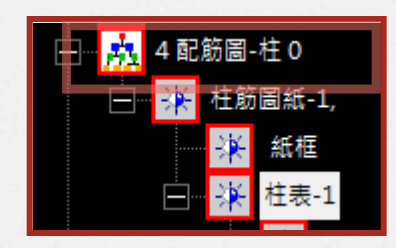

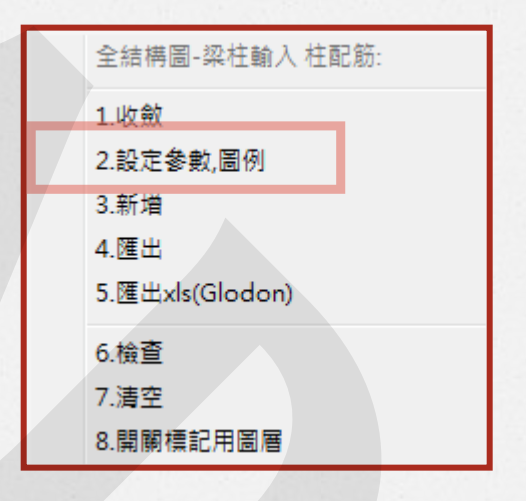

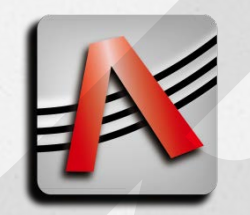

**該取柱配筋** 

 5. 柱表

 6. 右鍵 - 柱筋計算

如果有跑出報表
 且讀取到主筋及繫筋
 即成功讀取柱配筋

| 📄 📩 4 配                    | 筋圖-柱 0  |
|----------------------------|---------|
| <b>⊟</b> <mark>-</mark> ∦≮ | 柱筋圖紙-1, |
|                            | - 🔆 紙框  |
| ÷                          | → 社表-1  |

| 柱表-1                     |
|--------------------------|
| 1.收斂                     |
| 2.1 柱筋-計算                |
| 3.2 柱筋-檢查<br>4.3 柱筋-清空   |
| 5.4 rename-柱表<br>6.5 del |

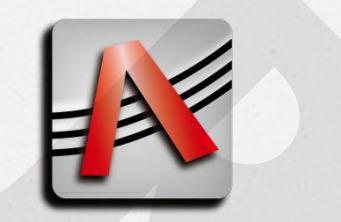

### ●輸入版配筋

• 版配筋直接輸入至總表

| unit.len               | cm          |           |            |        |                |           |            |            |            |                  |            |            |                        |            |          |         |            |           |           |           |
|------------------------|-------------|-----------|------------|--------|----------------|-----------|------------|------------|------------|------------------|------------|------------|------------------------|------------|----------|---------|------------|-----------|-----------|-----------|
| unit.wt                | kg          |           |            |        |                |           |            |            |            |                  |            |            |                        |            |          |         |            |           |           |           |
| unit.ang               | rad         |           |            |        |                |           |            |            |            |                  |            |            |                        |            |          |         |            |           |           |           |
| field                  |             | б         |            |        |                |           |            |            |            |                  |            |            |                        |            |          |         |            |           |           |           |
| object                 |             | 10        |            | _      |                |           |            |            |            |                  |            |            |                        |            |          |         |            |           |           |           |
| class                  | floors      | name      | material   | t      | short          | short.L   | short.M    | short.R    | short.LPos | short.RPos       | short.LNeg | short.RNeg | long                   | long.L     | long.M   | long.R  | long.LPos  | long.RPos | long.LNeg | long.RNeg |
| CRCAD_MemberBlock_Slab | 樓層          | 名榑        | 材料         | 厚度     | 短回王筋           | 短向加筋      |            |            | 中央加鐵       |                  | 端部加鐵       |            | 長同王筋                   | 長可加筋       |          |         | 中央加鐵       |           | 婦部加鐵      |           |
|                        |             |           |            | t      | top.short      | top       | top        | top        | top        | top              | top        | top        | top.long               | top        | top      | top     | top        | top       | top       | top       |
| CDCAD MucharDisch Clab | E.C.        | EC1       | 001000     | t      | btm.short      | btm       | btm        | btm        | btm        | btm              | btm        | btm        | btm.long               | btm        | btm      | btm     | btm        | btm       | btm       | btm       |
| CKCAD_MemberBlock_Slab | 12          | FSI       | CUNZ60     | 00     | #5@10<br>#5@10 |           |            |            |            |                  |            |            | # <u>5@20</u><br>#5@20 | #5,000     |          | #5,000  |            |           |           |           |
|                        |             |           |            |        | #J@12          |           |            |            |            |                  |            |            | <u>#J@20</u>           | #3@20      |          | #3@20   |            |           |           |           |
|                        |             | ich (m    | 02 8000    |        | - 0.4 次环市口     | AT June 1 | 1¢ ↓+ π⊐≪3 | - (inc. 0) | 2 UC #242  | (inc. 0.7. Patie | 司從         |            |                        | Dames      |          |         |            |           |           |           |
| I I I N RA建模流程」i       | np-03 Mater | ials (inj | p-02 Flooi | s / in | p-04-梁郎        | 筋(inp-(   | )5-柱配航     | 5 / inp-00 | 5-版配筋、     | inp-07-牆         | 配筋/inp     | 0-08-門銜表   | /inp-09-               | -Beams / i | np-10-Co | lumns / | inp-1  ] ◀ |           |           | ► U       |
| 就緒                     |             |           |            | _      |                |           |            |            | $\wedge$   |                  |            |            |                        |            |          |         |            | 100% (-)  |           | +         |
|                        |             |           | 115        |        |                |           |            | 2          |            |                  |            | 1. 16      |                        |            |          |         |            |           |           |           |

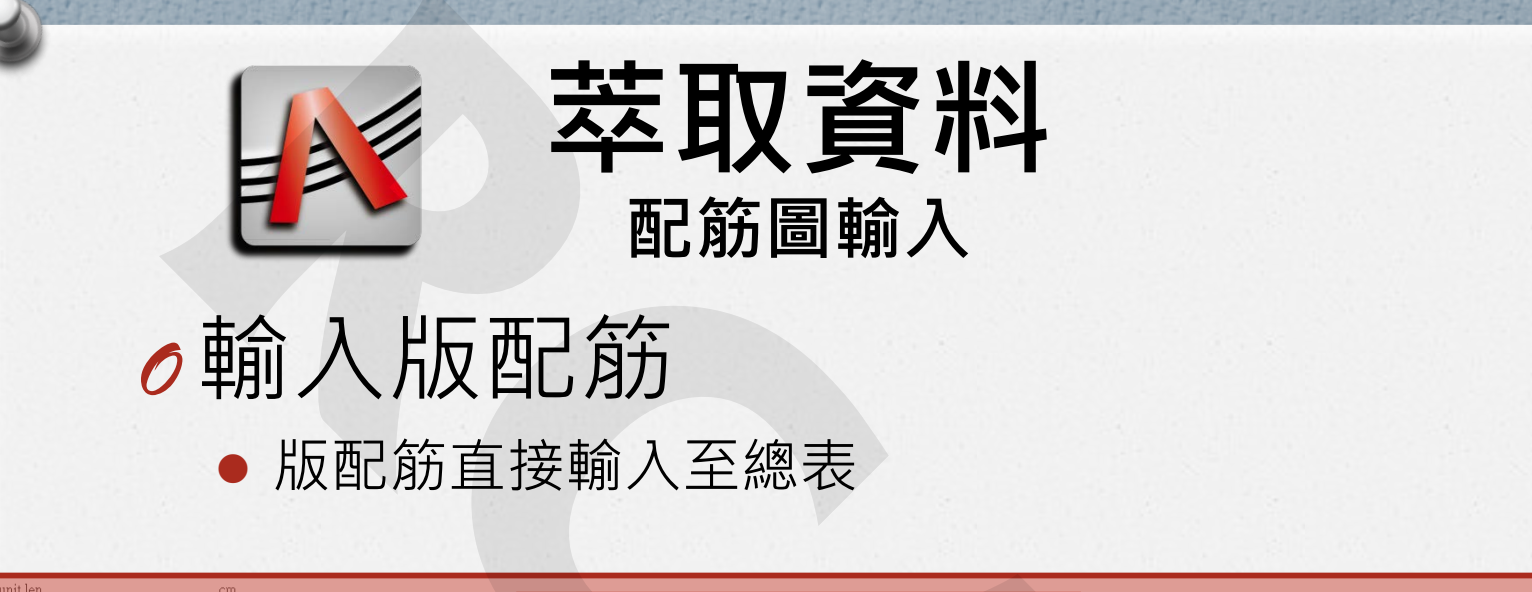

| unit.wt<br>unit.ang                      | kg<br>rad      | 6                |                |              |               | 此範              | 圍          | 急軟         | 體判                 | 斷區          | 而                  | J更重          | i))          |                |            |              |                   |            |                   |            |
|------------------------------------------|----------------|------------------|----------------|--------------|---------------|-----------------|------------|------------|--------------------|-------------|--------------------|--------------|--------------|----------------|------------|--------------|-------------------|------------|-------------------|------------|
| object                                   | 1              | 0                |                |              |               | -1 T            | -1         | d and D    | 1                  | 1           | -1                 | al and DM as |              | les s I        | 1          | law e D      | less These        | 1 D.D      | 1                 | In Dillo   |
| CIRCAD_MemberBlock_Slab                  | floors<br>樓層   | name<br>名稱       | material<br>材料 | 厚度           | short<br>短向主筋 | short.L<br>短向加筋 | short.M    | short.R    | short.LPos<br>中央加鐵 | short.RPos  | short.LNeg<br>端部加鐵 | short.KNeg   | long<br>長向主筋 | long.L<br>長向加筋 | long.M     | long.K       | long.LPos<br>中央加鐵 | long.RPos  | long.LNeg<br>端部加鐵 | long.RNeg  |
|                                          |                |                  |                | t<br>t       | top.short     | top<br>htm      | top<br>htm | top<br>htm | top<br>htm         | top<br>htm  | top<br>htm         | top<br>htm   | top.long     | top<br>btm     | top<br>htm | top<br>htm   | top<br>htm        | top<br>htm | top<br>htm        | top<br>htm |
| CRCAD_MemberBlock_Slab                   | FS             | FS1              | CON280         | 80           | <u>#5@15</u>  | Dun             | Dim        | Dun        | bini               | Dilli       | biiii              | bill         | <u>#5@20</u> | bun            |            | Dun          | bin               | bun        | Dun               | bill       |
|                                          |                |                  |                |              | <u>#5@12</u>  |                 |            |            |                    |             |                    |              | <u>#5@20</u> | <u>#5@20</u>   |            | <u>#5@20</u> |                   |            |                   |            |
|                                          |                |                  |                |              |               |                 |            |            | 1                  |             | 100.000            |              |              | 7              |            |              |                   |            |                   |            |
| 1. 1. 1. 1. 1. 1. 1. 1. 1. 1. 1. 1. 1. 1 |                |                  |                |              |               |                 |            |            |                    |             |                    |              |              |                |            |              |                   |            |                   |            |
|                                          |                |                  |                |              |               |                 |            |            |                    |             |                    |              |              |                |            |              |                   |            |                   |            |
|                                          |                |                  |                |              |               |                 |            |            |                    |             |                    |              |              |                |            |              |                   |            |                   |            |
|                                          |                |                  |                |              |               |                 |            |            |                    |             |                    |              |              |                |            |              |                   |            |                   |            |
|                                          |                |                  |                |              |               |                 |            |            |                    |             |                    |              |              |                |            |              |                   |            |                   |            |
|                                          |                |                  |                |              |               |                 |            |            |                    |             |                    |              |              |                |            |              |                   |            |                   |            |
|                                          |                |                  |                |              |               |                 |            |            |                    |             |                    |              |              |                |            |              |                   |            |                   |            |
|                                          | inn 03 Materia | le lin           | n.02 Eloo      | re /in       | n 04 滚雨2      | 姓 /inn 0        | 5 杜市2谷     | (inn O     | < UG 16762         | inn 07 54   | RP44 inn           |              | inn AQ       | Beams /        | inn 10.Co  | lumne        | inn 1 [] 4 [      |            | -                 |            |
| 就緒                                       | mp-oo matcha   | 10 <u>(</u> 111) | p-02 1100      | <u>, 111</u> | 9-04-75BU     | 0-411D-0        | - 11018/   | √ mp=0     |                    | ***D-01-190 | erwi ( unb         |              | CX 1110-03   |                | mp-10-00   |              |                   | 100% 😑     | Q                 | +          |
|                                          | 2 2 1          |                  |                |              |               |                 |            | 2          |                    | 1.2         |                    |              |              |                |            |              |                   |            | -                 |            |
|                                          |                |                  | 0.2            |              |               |                 |            | 10.1       |                    |             | 1                  | 1.00         |              |                |            | 1991         | 100               |            | 1                 |            |

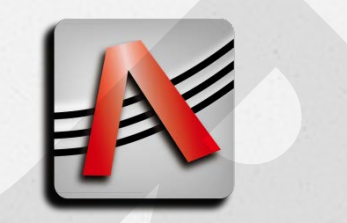

### ●輸入版配筋

• 版配筋直接輸入至總表

| unit.len<br>unit.wt<br>unit.ang<br>field | cm<br>kg<br>rad | 6          |            |         |                       |             |         |         |                 |            |                                                                                                    |            |                             |             |          |         |             |           |           |           |
|------------------------------------------|-----------------|------------|------------|---------|-----------------------|-------------|---------|---------|-----------------|------------|----------------------------------------------------------------------------------------------------|------------|-----------------------------|-------------|----------|---------|-------------|-----------|-----------|-----------|
| object<br>class                          | floors          | 10<br>name | material   | t       | short                 | short.L     | short.M | short.R | short.LPos      | short.RPos | short.LNeg                                                                                                    | short.RNeg | long                        | long.L      | long.M   | long.R  | long.LPos   | long.RPos | long.LNeg | long.RNeg |
| CKUAD_MemberBlock_Slab                   | 棲/曹             | 名稗         | 材料         | 厚度<br>t | 短回土肋<br>top.short     | 短回加励<br>top | top     | top     | 中央加鐵<br>top     | top        | Y前自り加載<br>top                                                                                                    | top        | <del>夜미土肋</del><br>top.long | 夜回加励<br>top | top      | top     | 中央加鐵<br>top | top       | top       | top       |
|                                          |                 |            |            | t       | btm.short             | btm         | btm     | btm     | btm             | btm        | btm                                                                                                    | btm        | btm.long                    | btm         | btm      | btm     | btm         | btm       | btm       | btm       |
| CRCAD_MemberBlock_Slab                   | FS              | FS1        | CON280     | 80      | <u>#5@15</u><br>#5@12 |             |         |         |                 |            |                                                                                                    |            | <u>#5@20</u><br>#5@20       | #5@20       |          | #5@20   |             |           |           |           |
|                                          |                 |            |            |         |                       | [           | ÷₽5     | 兩別表     | <b>到為</b><br>示上 | 一組下層       | 計算                                                                                                    | ĥ          |                             |             |          |         |             |           |           |           |
| H ◀ ▶ ▶  RA建模流程 ji<br>就緒                 | np-03 Materi    | als /inj   | p-02 Flooi | s ⁄in   | p-04-梁配               | 筋/inp-0     | 15-柱配筋  | /inp-06 |                 | inp-07-牆   | 的。<br>「<br>問題<br>一<br>に<br>」<br>に<br>に<br>に<br>の<br>に<br>の<br>に<br>の<br>に<br>の<br>に<br>の<br>に<br>の<br>の<br>の<br>の<br>の<br>の<br>の<br>の<br>の<br>の<br>の<br>の<br>の | p-08-門銜表   | ξ_/inp-09-                  | -Beams / i  | np-10-Co | lumns / | inp-1       | III       | 0         | • []<br>  |
|                                          |                 |            | -          |         |                       |             |         | ~       |                 |            |                                                                                                    |            |                             |             |          |         |             |           |           |           |

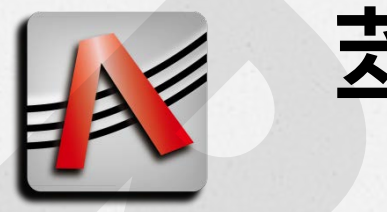

## ●輸入版配筋

• 版配筋直接輸入至總表

| unit.len<br>unit.wt      | cm<br>kg    |             |            |        |              |         |         |          |            |            |            |            |                        |            |          |         |           |           |               |            |
|--------------------------|-------------|-------------|------------|--------|--------------|---------|---------|----------|------------|------------|------------|------------|------------------------|------------|----------|---------|-----------|-----------|---------------|------------|
| unit.ang                 | rad         |             |            |        |              |         |         |          |            |            |            |            |                        |            |          |         |           |           |               |            |
| field                    |             | 6           |            |        |              |         |         |          |            |            |            |            |                        |            |          |         |           |           |               |            |
| object                   |             | 10          |            | _      |              |         |         |          |            |            |            |            |                        |            |          |         |           |           |               |            |
|                          | floors      | name        | material   | t      | short        | short.L | short.M | short.R  | short.LPos | short.RPos | short.LNeg | short.RNeg | long                   | long.L     | long.M   | long.R  | long.LPos | long.RPos | long.LNeg     | long.RNeg  |
| CRCAD_MemberBlock_Slab   | 楆層          | 名稱          | 材料         | 厚度     | 短回王肋         | 短可加防    |         |          | 中央加致       |            | 编制加致       |            | 長回王肋                   | 長可加筋       |          |         | 中央加鐵      |           | 编制加载          |            |
|                          |             |             |            | T .    | top.snort    | top     | top     | top      | top        | top<br>ham | top        | top        | top.long               | top        | top      | top     | top       | top       | TOP<br>haters | TOP<br>htm |
| CRCAD MambarBlack Clab   | EC          | EC1         | CON200     | 00     | bim.snort    | btm     | DIM     | bim      | Dim        | Dtm        | DIM        | Dtm        | btm.long               | DIM        | Dim      | btm     | DIM       | Dtm       | btm           | DIM        |
| CRCAD_MelliberBlock_Slab | rə          | rəi         | CONZOU     | 00     | #5@12        |         |         |          |            |            |            |            | # <u>J@20</u><br>#5@20 | #5@20      |          | #5@20   |           |           |               |            |
|                          |             |             |            |        | <u>#J@12</u> |         |         |          |            |            |            |            | #3/@20                 | #3@20      |          | #3@20   |           |           |               |            |
|                          |             |             |            |        |              |         |         |          |            |            |            |            |                        |            |          |         |           |           |               |            |
| I I I N RA建模流程」          | inp-03 Mate | rials / inj | p-02 Floor | rs ⁄in | p-04-梁配      | 筋(inp-( | 05-柱配筒  | 5/inp-00 | 6-版配筋、     | inp-07-牆   | 馜筋/inp     | p-08-門銜表   | ٤/inp-09-              | -Beams / i | np-10-Co | lumns 🧷 | inp-1     |           |               | ▶ []       |
| 就緒                       |             |             |            |        |              |         |         |          | $\wedge$   |            |            |            |                        |            |          |         |           | 100% 😑    | 0             | +          |
|                          |             |             |            |        |              |         |         |          |            |            |            | 1. 194     |                        |            |          |         |           |           |               |            |

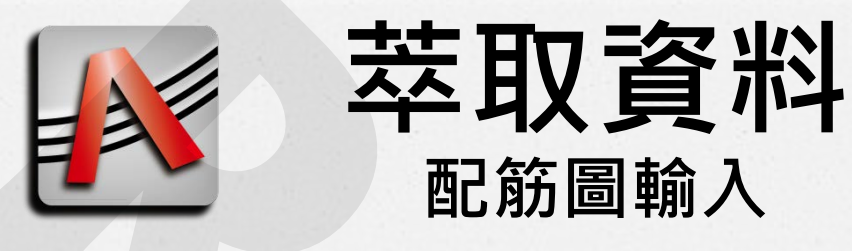

## ●輸入版配筋

• 版配筋直接輸入至總表

| unit.len<br>unit.wt<br>unit.ang<br>field<br>object | cm<br>kg<br>rad | 6          |                       |                    |               |                 |         |           |                    |            |                      |            |              |                |           |         |                    |           |                       |           |
|----------------------------------------------------|-----------------|------------|-----------------------|--------------------|---------------|-----------------|---------|-----------|--------------------|------------|----------------------|------------|--------------|----------------|-----------|---------|--------------------|-----------|-----------------------|-----------|
| class<br>CRCAD MemberBlock Slab                    | floors<br>雄區    | name<br>名稱 | material<br>त्रत्र¥्र | t<br>厚宦            | short<br>知向主群 | short.L<br>短向加紹 | short.M | short.R   | short.LPos<br>山中加鐵 | short.RPos | short.LNeg<br>d島部代加鐵 | short.RNeg | long<br>長向主節 | long.L<br>長向加餅 | long.M    | long.R  | long.LPos<br>山中加朝  | long.RPos | long.LNeg<br>d患部thri斜 | long.RNeg |
| CREIID_INCIDOCR_DARD                               | 15/8            | 11.14      | 1947                  | / <del>-</del> #/∞ | top.short     | top             | top     | top       | top                | top        | top                  | top        | top.long     | top            | top       | top     | top                | top       | top                   | top       |
| CRCAD_MemberBlock_Slab                             | FS              | FS1        | CON280                | 80                 | #5@15         | Dull            | DIIII   | Dun       | Duii               | DIIII      | Dull                 | Dilli      | #5@20        | #E@00          | Dilli     | JE @ OO | DIIII              | Dull      | Dun                   | Dun       |
| 表示該西                                               | 記筋對             | 應白         | り樓」                   |                    | ]             |                 |         |           |                    |            |                      |            |              |                |           |         |                    |           |                       |           |
| 【 ↓ ▶  RA建模流程 ]<br>就緒                              | inp-03 Mater    | ials /in   | p-02 Floor            | rs / in            | p-04-梁配       | 筋/inp-C         | 5-柱配筋   | ĵ /inp-0( |                    | înp-07-牆   | 配筋 / ing             | p-08-門窗表   | ٤_inp-09-    | Beams / i      | inp-10-Co | lumns   | inp-1]] <b>4</b> [ | 100% 💬    | ]                     | ▶ []      |

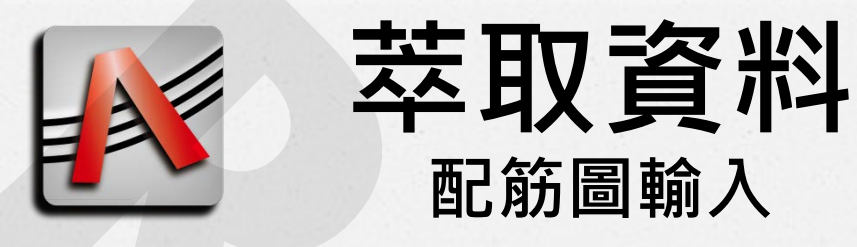

## ●輸入版配筋

• 版配筋直接輸入至總表

| unit.len<br>unit.wt<br>unit.ang | cm<br>kg<br>rad |              |          |           |                      |         |         |           |            |            |            |            |              |                    |          |              |            |           |                         |           |
|---------------------------------|-----------------|--------------|----------|-----------|----------------------|---------|---------|-----------|------------|------------|------------|------------|--------------|--------------------|----------|--------------|------------|-----------|-------------------------|-----------|
| field                           | 144             | 6            |          |           |                      |         |         |           |            |            |            |            |              |                    |          |              |            |           |                         |           |
| object                          |                 | 10           |          |           |                      |         |         |           |            |            |            |            |              |                    |          |              |            |           |                         |           |
| class<br>CPCAD MemberPlock Slab | floors          | name<br>夕和   | material | t<br>回座   | short<br>时由士辞        | short.L | short.M | short.R   | short.LPos | short.RPos | short.LNeg | short.RNeg | long<br>具向主部 | long.L<br>Engineer | long.M   | long.R       | long.LPos  | long.RPos | long.LNeg<br>d與來於firr金麗 | long.RNeg |
| CKCND_Melliber Block_slap       | 小麦/盲            | 101111       | 1/3 /1-1 | /子/支<br>t | か立い工 助力<br>top short | Top     | ton     | ton       | 中大加級       | ton        | TOD        | ton        | ton long     | ton                | ton      | ton          | 中大加級       | ton       | AUDITION TOD            | ton       |
|                                 |                 |              |          | t         | btm.short            | btm     | btm     | btm       | btm        | btm        | btm        | btm        | btm.long     | btm                | btm      | btm          | btm        | btm       | btm                     | btm       |
| CRCAD_MemberBlock_Slab          | FS              | FS1          | CON280   | 80        | <u>#5@15</u>         |         |         |           |            |            |            |            | <u>#5@20</u> |                    |          |              |            |           |                         |           |
|                                 |                 |              |          |           | <u>#5@12</u>         |         |         |           |            |            |            |            | <u>#5@20</u> | <u>#5@20</u>       |          | <u>#5@20</u> |            |           |                         |           |
| ₹<br>  (                        |                 | erials / inp | -02 Floo | 3 A       | <b>身</b>             | 筋/inp-0 | 5-柱配餓   | 5 /inp-00 | 5-版配筋。     | inp-07-牆   | 配筋/ing     | 0-08-門窗表   | (inp-09      | Beams / i          | np-10-Co | lumns        | inp-1, ◀ [ |           |                         | • 1       |
| 就緒                              |                 |              |          |           |                      |         |         |           | $\wedge$   |            |            |            |              |                    |          |              |            | 100% 😑    | 0                       | +         |
|                                 |                 |              |          |           |                      |         |         | 2         | Ľ          |            |            | 1. 00      |              |                    |          |              |            |           |                         |           |

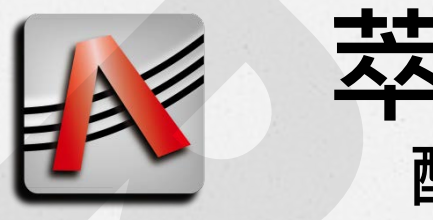

## ●輸入版配筋

• 版配筋直接輸入至總表

| unit.len<br>unit.wt<br>unit.ang<br>field<br>object | cm<br>kg<br>rad | 6<br>10     |                |         |                       |                 |            |            |                    |            |                    |            |                |                |            |            |                       |            |                   |            |
|----------------------------------------------------|-----------------|-------------|----------------|---------|-----------------------|-----------------|------------|------------|--------------------|------------|--------------------|------------|----------------|----------------|------------|------------|-----------------------|------------|-------------------|------------|
| class<br>CRCAD MemberBlock Slab                    | floors<br>樓層    | name<br>名稱  | material<br>材料 | t<br>厚度 | short<br>短向主箭         | short.L<br>短向加餅 | short.M    | short.R    | short.LPos<br>中央加鐵 | short.RPos | short.LNeg<br>端部加載 | short.RNeg | long<br>長向主筋   | long.L<br>長向加筋 | long.M     | long.R     | long.LPos<br>中央加鐵     | long.RPos  | long.LNeg<br>端部加鐵 | long.RNeg  |
|                                                    | 100 0           |             |                | t       | top.short             | top             | top<br>htm | top<br>htm | top<br>htm         | top<br>htm | top<br>htm         | top<br>htm | top.long       | top<br>htm     | top<br>htm | top<br>htm | top<br>htm            | top<br>htm | top<br>htm        | top<br>htm |
| CRCAD_MemberBlock_Slab                             | FS              | FS1         | CON280         | 80      | #5@15<br>#5@12        | Dun             | Dilli      | Dim        | Ulli               | Dim        | Unin               | Unit       | #5@20<br>#5@20 | #5@20          | bill       | #5@20      | UIII                  | Dill       | bin               | buii       |
|                                                    | 表示該             | <b>百己分</b>  | 新的外            | 昆涛      | 誕土道                   | <b>進度</b>       |            |            |                    |            |                    |            |                |                |            |            |                       |            |                   |            |
| I ▲ ▶ N RA連視流想<br>就緒                               | ≦∫ inp-03 Mat   | erials / in | p-02 Floor     | 5_/1N   | p-04- <del>%</del> 80 | 肪/mp-0          | 15-杯王自己就   | 5/inp-00   |                    | 'inp-07-禍尚 | 90°85 / 101        | p-08-門銜老   | ₹_/ mp-09-     | Beams / 1      | np-10-Co   |            | inp-1  ] ◀  <br>■ 🔲 🛄 | 100% 🕞     | 0                 | • U        |
|                                                    |                 |             |                |         |                       |                 |            | 2          |                    |            |                    | 1. 194     |                |                |            |            |                       |            |                   |            |

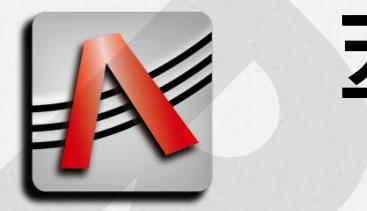

## ●輸入版配筋

• 版配筋直接輸入至總表

| unit.len<br>unit.wt<br>unit.ang<br>field  | cm<br>kg<br>rad | 6                |                |          |                              |                 |              |            |                    |            |                       |            |                              |                |            |              |                        |            |                    |            |
|-------------------------------------------|-----------------|------------------|----------------|----------|------------------------------|-----------------|--------------|------------|--------------------|------------|-----------------------|------------|------------------------------|----------------|------------|--------------|------------------------|------------|--------------------|------------|
| object<br>class<br>CRCAD MemberBlock Slab | floors<br>建層    | 10<br>name<br>名稱 | material<br>材料 | t<br>互度  | short<br>短向主節                | short.L<br>短向加筋 | short.M      | short.R    | short.LPos<br>中央加鐵 | short.RPos | short.LNeg<br>读篇音以加封載 | short.RNeg | long<br>長向主筋                 | long.L<br>長向加筋 | long.M     | long.R       | long.LPos<br>中央加鐵      | long.RPos  | long.LNeg<br>读篇部加续 | long.RNeg  |
|                                           |                 |                  |                | t<br>t   | top.short<br>btm.short       | top<br>btm      | top<br>btm   | top<br>btm | top<br>btm         | top<br>btm | top<br>btm            | top<br>btm | top.long<br>btm.long         | top<br>btm     | top<br>btm | top<br>btm   | top<br>btm             | top<br>btm | top<br>btm         | top<br>btm |
| CRCAD_MemberBlock_Slab                    | FS              | FS1              | CON280         | 80       | <u>#5@15</u><br><u>#5@12</u> |                 |              |            |                    |            |                       |            | <u>#5@20</u><br><u>#5@20</u> | <u>#5@20</u>   |            | <u>#5@20</u> |                        |            |                    |            |
|                                           | in 02 Mar       | 表示               |                | 配角       |                              | <b>享度</b>       | c 44 #50 /2/ |            | - UC#367           | 6          |                       |            |                              | Denne          | 10.5       |              |                        |            |                    |            |
| KA建模流程。<br>就緒                             | inp-03 Mate     | mals / m         | p-02 Floo      | rs / ing | )-04-梁留亡                     | 助/inp-U         | 3-杯王图仁谢九     | j∕inp-00   |                    | /inp-07-禍尚 | 9CR5 / 101            | p-08-門銜老   | ₹_/ mp-09-                   | Beams / 1      | inp-10-Co  |              | inp-1   ◀  <br>■ □ □ □ | 100% 🕞     | 0                  | • U        |
|                                           |                 |                  | 15             |          |                              |                 |              | 2          | Ľ                  |            |                       |            |                              |                |            |              |                        |            |                    |            |

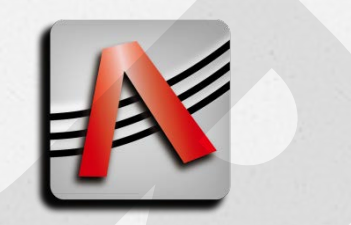

#### ●輸入版配筋

• 版配筋直接輸入至總表

| unit.len               | cm     |      |          |    |              |         |         |         |            |            |            |            |              |              |        |              |           |           |           |           |
|------------------------|--------|------|----------|----|--------------|---------|---------|---------|------------|------------|------------|------------|--------------|--------------|--------|--------------|-----------|-----------|-----------|-----------|
| unit.wt                | kg     |      |          |    |              |         |         |         |            |            |            |            |              |              |        |              |           |           |           |           |
| unit.ang               | rad    |      |          |    |              |         |         |         |            |            |            |            |              |              |        |              |           |           |           |           |
| field                  |        | 6    |          |    |              |         |         |         |            |            |            |            |              |              |        |              |           |           |           |           |
| object                 |        | 10   |          |    |              |         |         |         |            |            |            |            |              |              |        |              |           |           |           |           |
| class                  | floors | name | material | t  | short        | short.L | short.M | short.R | short.LPos | short.RPos | short.LNeg | short.RNeg | long         | long.L       | long.M | long.R       | long.LPos | long.RPos | long.LNeg | long.RNeg |
| CRCAD_MemberBlock_Slab | 樓層     | 名稱   | 材料       | 厚度 | 短向主筋         | 回向加筋    |         |         | 中央加鐵       |            | 端部加鐵       |            | 長向主筋         | 長向加筋         |        |              | 中央加鐵      |           | 端部加鐵      |           |
|                        |        |      |          | t  | top.short    | top     | top     | top     | top        | top        | top        | top        | top.long     | top          | top    | top          | top       | top       | top       | top       |
|                        |        |      |          | t  | btm.short    | btm     | btm     | btm     | btm        | btm        | btm        | btm        | btm.long     | btm          | btm    | btm          | btm       | btm       | btm       | btm       |
| CRCAD_MemberBlock_Slab | FS     | FS1  | CON280   | 80 | <u>#5@15</u> |         |         |         |            |            |            |            | <u>#5@20</u> |              |        |              |           |           |           |           |
|                        |        |      |          |    | <u>#5@12</u> |         |         |         |            |            |            |            | <u>#5@20</u> | <u>#5@20</u> |        | <u>#5@20</u> |           |           |           |           |
|                        |        |      |          |    |              |         |         |         |            |            |            |            |              |              |        |              |           |           |           |           |

表示該配筋的短向主筋

N ( ) N RA建模流程 inp-03 Materials / inp-02 Floors / inp-04-梁配筋 / inp-05-柱配筋 / inp-06-版配筋 / inp-07-牆配筋 / inp-08-門宿表 / inp-09-Beams / inp-10-Columns / inp-10 ( ) III ( ) IIII ( ) III ( ) III ( ) III ( ) III ( ) III ( ) III ( ) III ( ) III ( ) III ( ) III ( ) IIII ( ) III ( ) III ( ) IIII ( ) III ( ) III ( ) III ( ) III ( ) III ( ) III ( ) III ( ) III ( ) III ( ) III ( ) III ( ) III ( ) III ( ) III ( ) III ( ) III ( ) III ( ) IIII ( ) III ( ) IIII ( ) III ( ) III ( ) III ( ) III ( ) III ( ) III ( ) III ( ) III ( ) III ( ) III ( ) III ( ) III ( ) III ( ) IIII ( ) III ( ) III ( ) III ( ) III ( ) III ( ) III ( ) III ( ) III ( ) III ( ) III ( ) III ( ) III ( ) III ( ) III ( ) III ( ) III ( ) III ( ) III ( ) III ( ) III ( ) III ( ) IIII ( ) III ( ) III ( ) III ( ) III ( ) III ( ) IIII ( ) IIII ( ) IIII ( ) IIII ( ) III ( ) IIII ( ) IIII ( ) IIII ( ) IIII ( ) IIII ( ) IIIII

2018/09/17(三版更新)

▶ ] \_\_(+)

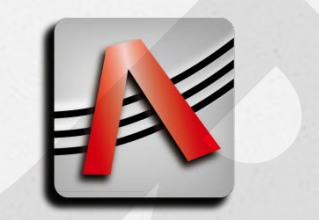

## ●輸入版配筋

• 版配筋直接輸入至總表

| unit.len<br>unit.wt<br>unit.ang<br>field<br>chiect | cm<br>kg<br>rad | 6         |            |        |           |            |         |         |            |            |            |            |            |              |          |              |            |           |            |            |
|----------------------------------------------------|-----------------|-----------|------------|--------|-----------|------------|---------|---------|------------|------------|------------|------------|------------|--------------|----------|--------------|------------|-----------|------------|------------|
| class                                              | floors          | name      | material   | t      | short     | short.L    | short.M | short.R | short.LPos | short.RPos | short.LNeg | short.RNeg | long       | long.L       | long.M   | long.R       | long.LPos  | long.RPos | long.LNeg  | long.RNeg  |
| CRCAD_MemberBlock_Slab                             | 樓層              | 名稱        | 材料         | 厚度     | 短向主筋      | 短向加筋       |         |         | 中央加鐵       |            | 端部加鐵       |            | 長向主筋       | 長向加筋         |          |              | 中央加鐵       |           | 端部加鐵       |            |
|                                                    |                 |           |            | t .    | top.short | top<br>htm | top     | top     | top<br>htm | top        | top        | top        | top.long   | top          | top      | top          | top<br>htm | top       | top<br>htm | top<br>htm |
| CRCAD MemberBlock Slab                             | FS              | ES1       | CON280     | 80     | #5@15     | DIII       | Dim     | Dun     | Duii       | Dun        | Dim        | Dun        | #5@20      | Dun          | Dun      | Dilli        | Dun        | Dun       | DIII       | Dun        |
|                                                    |                 |           |            |        | #5@12     |            |         |         |            |            |            |            | #5@20      | <u>#5@20</u> |          | <u>#5@20</u> |            |           |            |            |
|                                                    |                 |           |            |        |           |            |         |         |            |            |            |            |            |              |          |              |            |           |            |            |
|                                                    |                 |           |            |        |           |            | -       |         |            |            | 表示         | 該配         | 筋的         | 長向           | 〕主節      | 訪            |            |           |            |            |
| II I ▶ ▶ RA建模流程」in<br>就緒                           | np-03 Materia   | uls / inj | p-02 Floor | s_/inr | p-04-梁配   | 筋/inp-0    | 5-柱配筋   | /inp-06 | 5-版配筋 /    | ~inp-07-牆  | 配筋/inp     | p-08-門銜君   | 麦/inp-09-1 | Beams / i    | np-10-Co | lumns        | inp-1 🛛 🖣  | III       |            | ▶ I        |
|                                                    |                 |           |            |        |           |            |         | 2       |            |            |            |            |            |              |          |              |            |           |            |            |

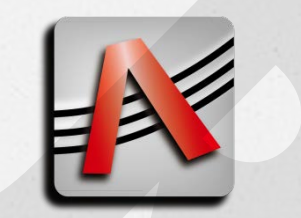

### ●輸入版配筋

• 版配筋直接輸入至總表

| unit.len<br>unit.wt<br>unit.ang<br>field | cm<br>kg<br>rad | 6       |            |      |              |         |         |          |            |            |            |            |                        |              |          |          |           |             |           |           |
|------------------------------------------|-----------------|---------|------------|------|--------------|---------|---------|----------|------------|------------|------------|------------|------------------------|--------------|----------|----------|-----------|-------------|-----------|-----------|
| object                                   | 1               | 0       |            |      |              |         |         |          |            |            |            |            |                        |              |          |          |           |             |           |           |
| class                                    | floors          | name    | material   | t    | short        | short.L | short.M | short.R  | short.LPos | short.RPos | short.LNeg | short.RNeg | long                   | long.L       | long.M   | long.R   | long.LPos | long.RPos   | long.LNeg | long.RNeg |
| CRCAD_MemberBlock_Slab                   | 樓層              | 名稱      | 材料         | 厚度   | 短向主筋         | 短向加筋    |         |          | 中央加鐵       |            | 端部加鐵       |            | 長向主筋                   | 長向加筋         |          |          | 中央加鐵      |             | 端部加鐵      |           |
|                                          |                 |         |            | t    | top.short    | top     | top     | top      | top        | top        | top        | top        | top.long               | top          | top      | top      | top       | top         | top       | top       |
| CDCAD MamberPlask Clab                   | EC              | EC1     | CON090     | 00   | bim.snort    | DIM     | DIM     | DIM      | DIM        | Dim        | DIM        | Dtm        | bim.long               | bim          | DIM      | btm      | DIM       | DIM         | btm       | btm       |
| CKCAD_MelliberBlock_slab                 | rə              | LOI     | CONZOU     | 00   | #5@12        |         |         |          |            |            |            |            | # <u>5@20</u><br>#5@20 | #5,000       |          | #5@20    |           |             |           |           |
|                                          |                 |         |            |      | <u>#J@12</u> |         |         |          |            |            |            |            | <u>#J@20</u>           | <u>#J@20</u> |          | #J/072/0 |           |             |           |           |
|                                          |                 |         |            |      |              |         |         |          |            |            |            |            | t                      | 真寫           | 车加       | 節區       |           |             |           |           |
| IN A ▶ N RA建模流程」in<br>就緒                 | np-03 Materia   | ls /inj | p-02 Floor | s ړn | p-04-梁配      | 筋/inp-0 | 5-柱配筋   | j∕inp-0( | 5-版配筋 <    | inp-07-牆   | 配筋/inp     | 2-08-門銜表   | (/inp-09-              | Beams ⁄i     | np-10-Co | lumns /i | np-1] (   | Ⅲ<br>100% ⊝ | 0         | ↓ [       |
|                                          |                 |         | -          |      |              |         |         | 2        |            |            |            | 1. 186     |                        |              |          |          |           |             |           |           |

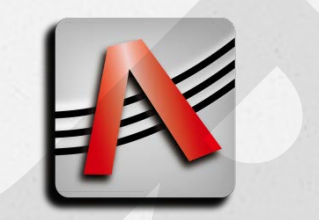

## ●輸入版配筋

• 版配筋直接輸入至總表

| unit.len<br>unit.wt<br>unit.ang<br>field  | cm<br>kg<br>rad<br>6 | 5               |                |              |                                           |                        |         |          |                           |            |                           |            |                                          |                       |               |                     |                          |                  |                          |           |
|-------------------------------------------|----------------------|-----------------|----------------|--------------|-------------------------------------------|------------------------|---------|----------|---------------------------|------------|---------------------------|------------|------------------------------------------|-----------------------|---------------|---------------------|--------------------------|------------------|--------------------------|-----------|
| object<br>class<br>CRCAD_MemberBlock_Slab | 1(<br>floors<br>樓層   | )<br>name<br>名稱 | material<br>材料 | t<br>厚度<br>t | short<br>短向主筋<br>top.short                | short.L<br>短向加筋<br>top | short.M | short.R  | short.LPos<br>中央加鐵<br>top | short.RPos | short.LNeg<br>端部加鐵<br>top | short.RNeg | long<br>長向主筋<br>top.long                 | long.L<br>長向加筋<br>top | long.M<br>top | long.R<br>top       | long.LPos<br>中央加鐵<br>top | long.RPos<br>top | long.LNeg<br>端部加鐵<br>top | long.RNeg |
| CRCAD_MemberBlock_Slab                    | FS                   | FS1             | CON280         | t<br>80      | btm.short<br><u>#5@15</u><br><u>#5@12</u> | btm                    | btm     | btm      | btm                       | btm        | btm                       | btm        | btm.long<br><u>#5@20</u><br><u>#5@20</u> | btm<br><u>#5@20</u>   | btm           | btm<br><u>#5@20</u> | btm                      | btm              | btm                      | btm       |
| 表示加鐵長度範圍<br>如未填寫將由BB參數計算                  |                      |                 |                |              |                                           |                        |         |          |                           |            |                           |            |                                          |                       |               |                     |                          |                  |                          |           |
| I( ↓ ▶ ) RA建模流程」                          | inp-03 Material      | ls /inj         | p-02 Floor     | s Žinj       | 5-04-梁配                                   | 筋/inp-0                | 05-柱配筋  | f /inp-( | 6-版配筋 (                   | ^inp-07-牆  | 配筋/ing                    | 2-08-門窗表   | ٤ / inp-09-                              | Beams / i             | np-10-Co      | lumns               | înp-1[] 4                |                  |                          | ▶ []      |
| 就結                                        |                      |                 | 86.C           |              |                                           |                        |         | -        |                           |            |                           |            |                                          |                       |               |                     |                          | 100% (=)         |                          | (+)       |

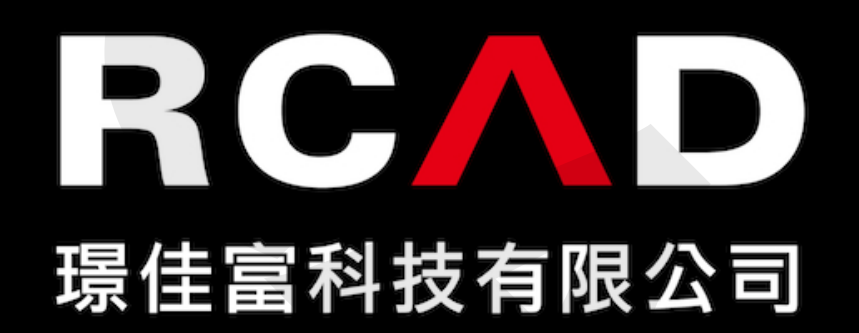